# **Application for Communication**

# applications & TOOLS

Simple Plant visualization with OCX Data Control in VBA for Excel

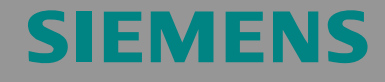

Application

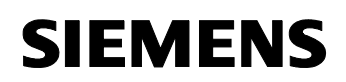

Entry ID: 23829402

**Note** The Application Examples are not binding and do not claim to be complete regarding the circuits shown, equipping and any eventuality. The Application Examples do not represent customer-specific solutions. They are only intended to provide support for typical applications. You are responsible for ensuring that the described products are correctly used. These application examples do not relieve you of the responsibility to use sound practices in application, installation, operation and maintenance. In using these Application Examples, you recognize that Siemens cannot be made liable for any damage/claims beyond the liability clause described. We reserve the right to make changes to these Application Examples at any time without prior notice. If there are any deviations between the recommendations provided in these application examples and other Siemens publications – e.g. Catalogs – the contents of the other documents have priority.

# Warranty, Liability and Support

We accept no liability for information contained in this document.

Any claims against us - based on whatever legal reason - resulting from the use of the examples, information, programs, engineering and performance data etc., described in this application example shall be excluded. Such an exclusion shall not apply in the case of mandatory liability, e.g. under the German Product Liability Act (Produkthaftungsgesetz), in case of intent, gross negligence, or injury of life, body or health, guarantee for the quality of a product, fraudulent concealment of a deficiency or breach of a condition which goes to the root of the contract (Wesentliche Vertragspflichten). However, claims arising from a breach of a condition which goes to the root of the contract, unless caused by intent or gross negligence or based on mandatory liability for injury of life, body or health. The above provisions do not imply a change in the burden of proof to your detriment.

Copyright© 2006 Siemens A&D. It is not permissible to transfer or copy these Application Examples or excerpts of them without first having prior authorization from Siemens A&D in writing.

For questions about this document please use the following e-mail address:

mailto:csweb@ad.siemens.de

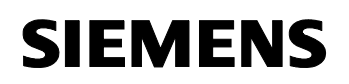

Foreword

#### Entry ID: 23829402

## Foreword

#### **Objective of this application**

The international OPC standard is an optimized interface for accessing the process data of a SIMATIC S7 station from a Windows application.

The application on hand shows a very simple and cost-effective process for generating individual visualization user interfaces with Microsoft Excel and VBA. In this application, a simple production plant is simulated with a SIMATIC S7 controller. The required process information are exchanged between the Excel application (OPC client) and the S7-CPU.

#### Main contents of this application

The following main points are discussed in this application:

- Visualization / programming
  - Generating a Microsoft Excel/ VBA application and the OPC ActiveX Controls of SIMATIC NET
  - Handling the OPC standard interface for OPC Data Access via OCX Data Control
  - Interconnecting the SIMATIC NET ActiveX Controls with the OCX Data Control
  - Interconnecting the Excel Standard Controls with S7 variables
- Configuration
  - Configuration of a PC station with OPC server and a connection via the MPI interface with the S7 CPU

#### Delimitation

This application does not contain

- Basics for Microsoft Excel
- Basics on the programming language Visual Basic for Application (VBA)
- Basics on LAD/FBD/STL

Previous knowledge in this field is assumed.

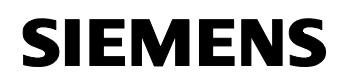

Entry ID: 23829402

#### Structure of the document

The documentation of this application is divided into the following main parts.

| Part                                                            | Description                                                                                                    |
|-----------------------------------------------------------------|----------------------------------------------------------------------------------------------------|
| Application Description                                         | Provides a general overview of the contents. You will learn about the components used (standard hardware and software components and the specially created software).                                                                                                    |
| Function Principles and<br>Program Structures                   | This part describes the detailed function processes<br>of the involved hardware and software components,<br>the solution structures and – where useful – the<br>specific implementation of this application. This part<br>is necessary if you want to learn about the<br>interaction of the solution components, for example<br>in order to use them as the basis for own<br>development. |
| Structure, Configuration<br>and Operation of the<br>Application | This part leads you step by step through the structure, important configuration steps, commissioning and operation of the application.                                                                                                    |
| Appendix                                                        | This section of the documentation includes further information,<br>e.g. literature, glossary etc.                                                                                                    |

#### **Reference to Automation and Drives Service & Support**

This entry originates from the internet application portal of the A&D Service and Support. Clicking the link below directly displays the download page of this document.

http://support.automation.siemens.com/WW/view/en/23829402

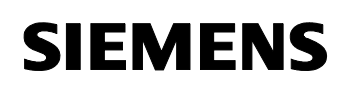

Entry ID: 23829402

# **Table of Contents**

| Table of Contents5 |                                                           |    |  |
|--------------------|-----------------------------------------------------------|----|--|
| Applica            | tion Description                                          | 7  |  |
| 1                  | Automation Task                                           | 7  |  |
| 1.1                | Overview                                                  | 7  |  |
| 1.2                | Requirements in detail                                    | 8  |  |
| 2                  | Automation Solution                                       | 9  |  |
| 2.1                | Overview of the overall solution                          | 9  |  |
| 2.2                | Description of the core functionality                     | 9  |  |
| 2.3                | Required hardware and software components                 | 14 |  |
| 2.4                | Alternative solutions                                     | 15 |  |
| 2.4.1              | Alternative for OCX Data Control in Excel                 | 15 |  |
| 2.4.2              | Programming an OPC client in an other high-level language | 15 |  |
| 2.4.3              | Using a standard HMI system                               | 16 |  |
| Functio            | n Principles and Program Structures                       | 17 |  |
| 3                  | General Function Mechanisms                               | 17 |  |
| 3.1                | Basics on the topic of OPC                                | 17 |  |
| 3.2                | Multi Point Interface                                     | 20 |  |
| 4                  | Function Mechanisms of this Application                   | 21 |  |
| 4.1                | Function principles of OCX Data Control                   | 21 |  |
| 4.2                | Exemplary configuration of the OCX Data Control           | 29 |  |
| 4.3                | STEP7 example program                                     | 31 |  |
| 5                  | Explanations for the Example Program                      | 33 |  |
| 5.1                | Error handling in the OPC client                          | 33 |  |
| 5.2                | Explanations on the VBA example program                   | 33 |  |
| 5.3                | Explanations on the STEP7 program                         | 38 |  |
| Structu            | re, Configuration and Operation of the Application        | 40 |  |
| 6                  | Installation and Commissioning                            | 40 |  |
| 6.1                | Installation of Hardware and Software                     | 40 |  |
| 6.2                | Configuration of the OPC client                           | 41 |  |
| 6.3                | Configuration of the component configurator               | 44 |  |
| 6.4                | Configuration of the engineering PG/PC                    | 45 |  |
| 6.5                | Commissioning the SIMATIC PC station                      | 46 |  |
| 6.6                | Commissioning the SIMATIC S7 station                      | 47 |  |
| 7                  | Configuration Process                                     | 48 |  |
| 7.1                | Configuration of a new CPU in the SIMATIC S7 station      | 48 |  |
| 7.2                | Change the ItemIDs in the VBA project                     | 53 |  |

# SIEMENS

OPC with Excel VBA

Entry ID: 23829402

| 8    | Operating the Application              |    |
|------|----------------------------------------|----|
| Appe | endix and List of Further Literature   | 59 |
| 9    | Literature                             |    |
| 9.1  | Bibliographic References               |    |
| 9.2  | Internet links                         |    |
| 9.3  | References to further OPC applications | 60 |

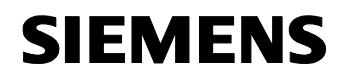

Entry ID: 23829402

# **Application Description**

#### Content

Here an overview of this application is given. You will learn about the components used (standard hardware and software components and the specially created software).

#### 1 Automation Task

#### Here you find information on ...

the automation task discussed in the documentation on hand.

#### 1.1 Overview

#### Overview of the automation task

The figure below provides an overview of the automation task.

Figure 1-1

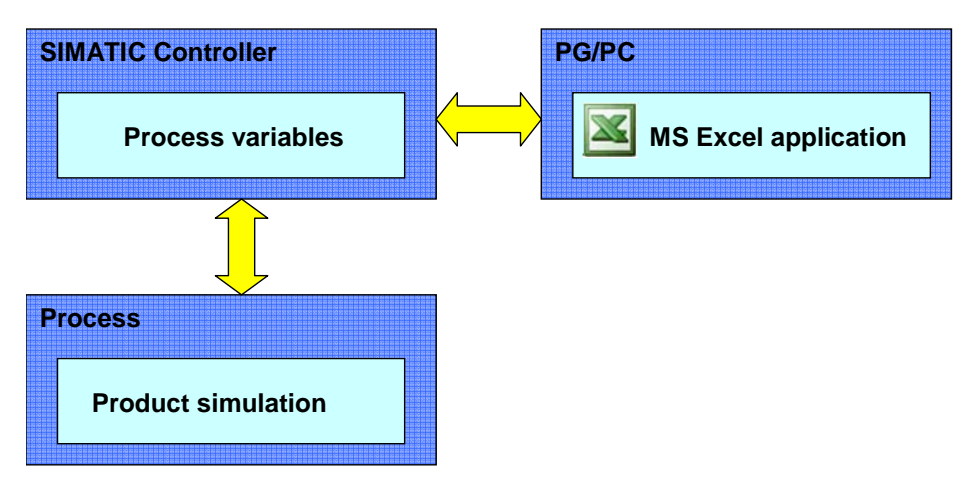

#### **Description of the Automation Task**

A cheap connection to an S7 CPU is to be used to realize a simple individual visualisation user interface for a small production plant with MS Office means for the lower performance range.

Using an OPC Client programmed in VBA this application shows, how a production process can be visualized. Pressing elements on the user interface affects the behavior of the user program on the S7 CPU which simulates this process. On the other hand it is possible to read larger data volumes from the controller and to display them on visualization elements.

# **SIEMENS**

OPC with Excel VBA

Entry ID: 23829402

#### 1.2 Requirements in detail

#### Requirements for the automation task

- The application has to be cost-efficient.
- The entire production process is to be visualized with a VBA user interface in Excel.
- The connection with the controller is performed via the MPI interface of the S7 CPU.
- The application is to show how the SIMATIC NET OPC server can be employed here by means of the OCX Data Control in VBA.
- Realizing a simple
  - operator user interface for controlling the plant
  - Recipe management
  - Display of temporal processes

#### Requirement for the visualization user interface

- The design of the operator user interface should be simple.
- Process variables in the S7 CPU are to be controlled and visualized via a graphical user interface.
- It is to be illustrated how S7 process data can be switched and displayed using
  - SIMATIC NET ActiveX Controls (without programming skills) and
  - Excel Standard Controls (individual programming)
- It is to be demonstrated how larger data volumes are written into the S7 CPU or read from it
- It is to be demonstrated how the most common S7 variable types are converted in VBA and displayed

#### **Controller requirements**

- Simulation of a technical process
- The communication is to occur without special communication blocks (variable services of the S7 communication)

# SIEMENS

OPC with Excel VBA

Entry ID: 23829402

# 2 Automation Solution

#### Here you find information on ...

the solution selected for the automation task.

#### 2.1 Overview of the overall solution

#### Display

The following figure displays the most important components of the solution:

Figure 2-1

#### S7-300 Station

#### - PS307 5A

- CPU 313-C

- Windows XP Professional

- Office 2003

PG/PC

-STEP7 V5.4

-SIMATIC NET PC Software 2005 V 6.3

-CP5611

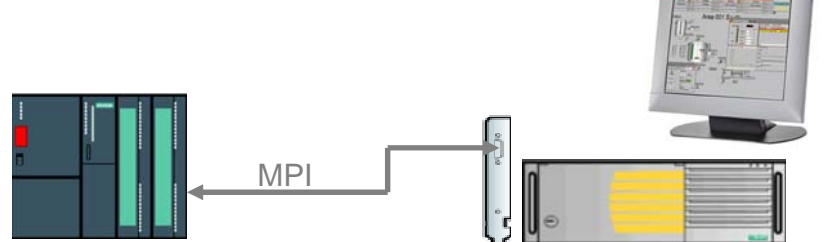

#### Setup

The hardware of the automation solution consists of an S7 300 station and a PG/PC, which are inter-connected via the MPI:

- the PG/PC via the CP5611 A2
- the CPU via the integrated MPI interface

### 2.2 Description of the core functionality

#### Function scope of the example

The Excel project folder contains three worksheets which as an example simulate a simplified ice production.

The following table shows you how which worksheet fulfills which main functions.

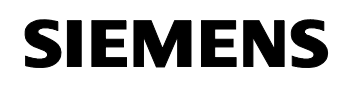

Entry ID: 23829402

| Table 2-1 |
|-----------|
|           |

| Worksheet name | Function                                                                                               |  |
|----------------|----------------------------------------------------------------------------------------------------|--|
| Process        | <ul><li>UserForm with controls for the production</li><li>Status display of a sequence chart</li></ul> |  |
| Recipe         | Recipe management for the production                                                                   |  |
| Archive        | <ul><li>Diagram records of a process sequence</li><li>Archived production data</li></ul>               |  |

#### **Operator mask "Process"**

The "Ice Production" dialog is a UserForm included in VBA and is activated when activating the "Process" Excel sheet. The OCX Data Control is integrated here.

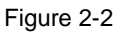

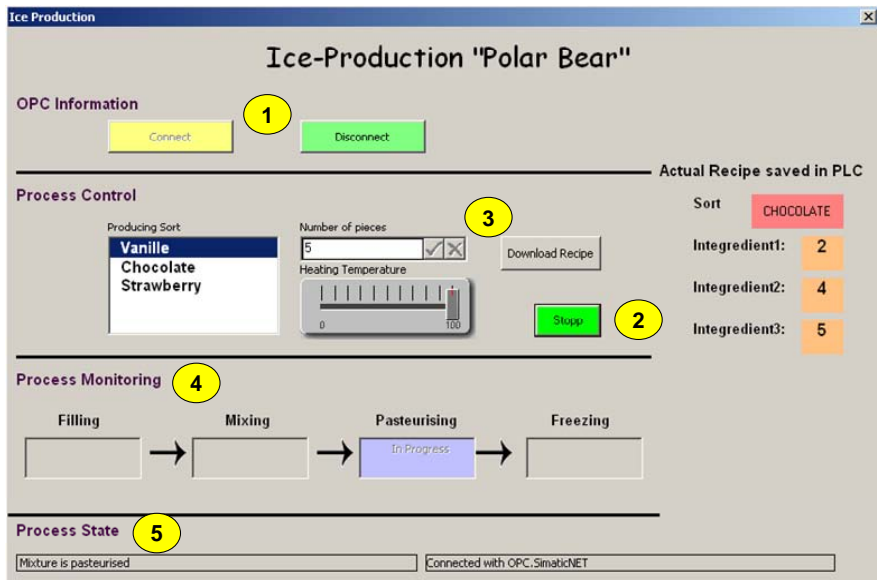

#### Functionality of the user interface

The user interface of this dialog fulfills the following functionalities:

| Operating<br>element | Function                                                                                    |
|----------------------|---------------------------------------------------------------------------------------------|
| 1.                   | Connecting and disconnecting the OPC server.                                                |
| 2.                   | Starting and shutdown of the controller.                                                    |
| 3.                   | Selecting production type, item number and temperature and loading recipe data into the CPU |
| 4.                   | Process monitoring                                                                          |
| 5.                   | Process status display                                                                      |

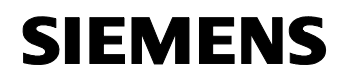

Entry ID: 23829402

#### **Operator mask "Recipe"**

The user interface of this Excel worksheet displays the setpoint values for the ingredients of the individual production types. These values can be changed and adopted in the CPU when activating the Download Recipe button in the dialog.

The following figure shows the Excel worksheet recipe.

Figure 2-3

Indication of the quantity required for each recipe and ingredient in procent

| Vanillle  | Integredient1:<br>Integredient2: | 9<br>10<br>5 | $\mathcal{S}$ |
|-----------|----------------------------------|--------------|---------------|
|           | integreatento.                   | U            | •             |
| Chocolate | Integredient1:                   | 2<br>4       |               |
|           | Integredient3:                   | 5            |               |
| Strawber  | r <b>y</b><br>Integredient1:     | 30           |               |
|           | Integredient2:<br>Integredient3: | 30<br>30     | K             |

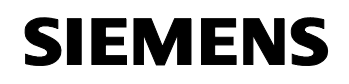

Entry ID: 23829402

#### **Operator mask "Archive"**

The user interface of this worksheet fulfills three distinctive functionalities:

- Actual Stock: diagram display with current stock.
- **Production Archive**: recipe of last production
- **Recording of Temperature**: recording the temperature change during a production process in diagram format

The following screenshot shows the "Archive" worksheet.

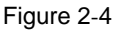

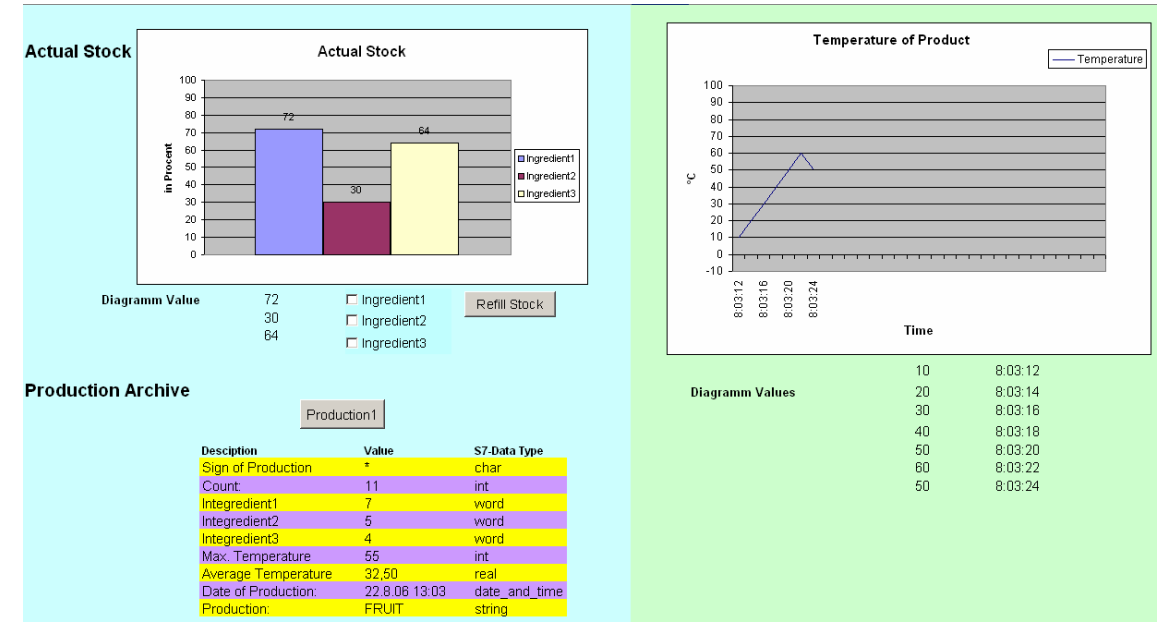

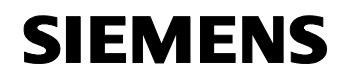

Entry ID: 23829402

#### Advantages of the application solution

- Cost effective MPI interface exists as a standard on every CPU; therefore no expensive CPU is required
- Minimal hardware setup
- No additional development environment necessary as the VBA editor is an integral part in Microsoft Office.

#### Advantages of OPC application

The application of the SIMATIC NET OPC server for plant visualization has the following advantages:

- Cost-effective, as OPC server contained in the delivery scope of the SIMATIC NET software.
- Simple configuration of the OPC server (as usual in STEP 7).
- Efficient data exchange from one process variable to an application for further processing.
- Maintenance and distribution by the OPC foundation.
- Data packages up to 65Kbytes.
- Using a simple script language for OPC programming.

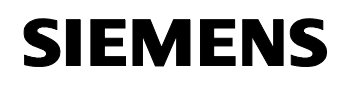

Entry ID: 23829402

#### 2.3 Required hardware and software components

#### Hardware components

Table 2-3

| Component                                      | MLFB / Order number | Note                                                                         |
|------------------------------------------------|---------------------|------------------------------------------------------------------------------|
| PS305 5A                                       | 6ES7 307-1EA00-0AA0 | Or similar PS                                                                |
| CPU 313C                                       | 6ES7 313-5BE01-0AB0 | As an alternative, a<br>comparable CPU may also<br>be used for this purpose. |
| MICRO MEMORY<br>CARD 8 Mbyte                   | 6ES7953-8LP11-0AA0  | Or similar                                                                   |
| Field PG or<br>similar PC<br>with PB/ MPI card | 6ES7 711-xxxxx-xxxx | Configuration computer<br>Link to PG configurator                            |
| CP5611 A2                                      | 6GK1561-1AA01       | Optional: MPI card for<br>connecting with a PC                               |
| MPI cable                                      | 6ES7 901-0BF00-0AA0 |                                                                              |

#### Standard software components

Table 2-4

| Component                            | MLFB / Order number | Note                               |
|--------------------------------------|---------------------|------------------------------------|
| SIMATIC S7<br>STEP7 V 5.4            | 6ES7810-4CC08-0YA5  |                                    |
| SIMATIC NET SOFTWARE<br>EDITION 2005 | 6GK1704-0AA07-3AA0  | OPC-Server,<br>OCX Data<br>Control |
| SIMATIC NET PB<br>SOFTNET-S7/2005    | 6GK1704-5CW63-3AA0  | Software +<br>license              |
| Microsoft Office 2003                |                     | Available at<br>Microsoft          |

#### Example files and projects

The following list contains all files and projects used in this example.

Table 2-5

| Component                                | Note                                                                          |
|------------------------------------------|-------------------------------------------------------------------------------|
| 23829402_OPC_DATCON_EXCEL_CODE_v10.zip   | This zip file contains<br>the STEP 7 project<br>and the EXCEL<br>spreadsheet. |
| 23829402_OPC_DATCON_EXCEL_DOKU_v10_d.pdf | This document                                                                 |

Entry ID: 23829402

#### 2.4 Alternative solutions

#### 2.4.1 Alternative for OCX Data Control in Excel

Programming an OPC client using the automation interface of the SIMATIC NET OPC server.

#### Advantages:

- Easy programming by using the script languages VBA
- Fast generation of user interfaces directly in the Excel spreadsheet or as UserForm
- Integration of ActiveX components

#### **Disadvantages:**

- Limited performance due to script language
- Only average number of variables possible

#### 2.4.2 Programming an OPC client in an other high-level language

#### C/C++/C# using the Custom interface

#### Advantages:

- High performance due to high-level language programming.
- High expressiveness and flexibility
- Large number of variables possible
- Parallel execution of several functionalities possible
- Web-application programmable with .NET language C#

#### **Disadvantages:**

- Long familiarization period required
- Higher expenses for generating complex user interfaces
- for C# additional Runtime Callable Wrapper required as intermediate layer for OPC server access.

#### Visual Basic V 6.0 using the automation interface

#### Advantages:

- Integration of ActiveX components
- Development of an application within short time possible due to short familiarization period.

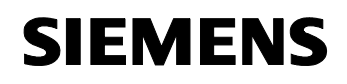

Entry ID: 23829402

#### **Disadvantages:**

- Unsatisfactory performance due Visual Basic Runtime and Wrapper as additional software layer
- Parallel execution of several functionalities not possible

#### 2.4.3 Using a standard HMI system

Using WinCC or WinCC flexible as OPC client.

#### Advantages:

- Integrated functions for operator control & monitoring, reporting, acknowledging and archiving
- No programming necessary
- Quick generation of user interfaces
- Simultaneous access to different OPC servers possible

#### **Disadvantages:**

• High purchasing costs for WinCC and WinCC flexible software

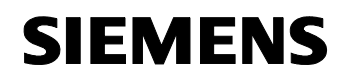

Entry ID: 23829402

# **Function Principles and Program Structures**

#### Content

This part discusses the detailed function processes of the involved hardware and software components, the solution structures, and where sensible the concrete implementation of this application.

You only need this part if you want to learn about the interaction of the solution components.

### **3 General Function Mechanisms**

#### Here you find information on ...

the general functional mechanisms which apply for OPC.

#### 3.1 Basics on the topic of OPC

#### What is OPC?

OPC is a software interface independent of manufacturer, based on COM/DCOM, which enables data exchange between hardware and software also from different manufacturers. The OPC Foundation, an interest group of well-known manufacturers, created these four OPC specifications.

#### Table 3-1

| Specification                    | Application                                                        |
|----------------------------------|--------------------------------------------------------------------|
| OPC Data Access (DA)             | Access to process data                                             |
| OPC Alarm& Events (A&E)          | Interface for event-based information<br>including acknowledgement |
| OPC Historical Data Access (HDA) | Function for archived data                                         |
| OPC Data eXchange (DX)           | Server to server cross-communication.                              |

This example uses exclusively the "OPC Data Access" specification.

OPC is a client/server architecture. Manufacturers for modules providing process data provide an OPC server with their modules which interfaces to the respective data source. An OPC client contacts the server and reads or writes the data.

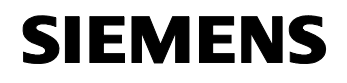

Entry ID: 23829402

#### **OPC DA interface**

The OPC DA specification was the first OPC standard. It is used to exchange process data between controller and HMI devices or other clients. The read data contains data type, time stamp and quality, the statements on the quality of the value. The clients can read process data as well as write commands to the OPC server. The server then forwards the control data to the controller.

#### Automation and custom interface

OPC provides two interfaces for Data Access. The custom and automation interface enables the client to call the server functions. The interfaces are available for accessing process variables (Data Access) as well as for processing events and alarms.

The figure below illustrates the relation:

Figure 3-1

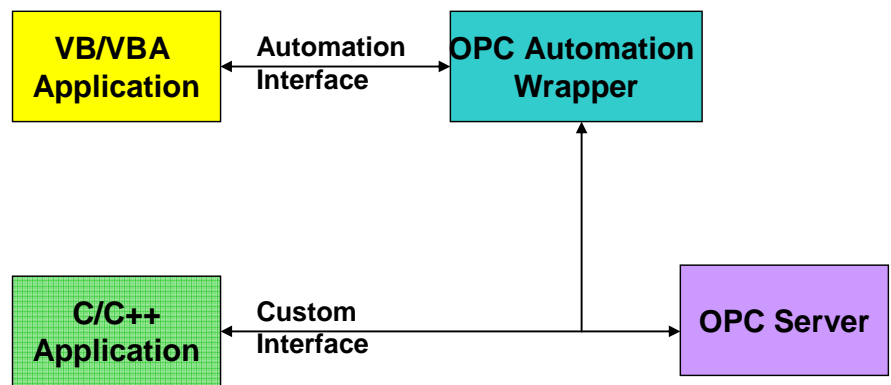

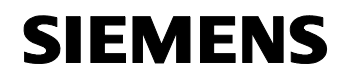

Entry ID: 23829402

#### SIMATIC NET OPC server

The following graphic illustrates a structure with different SIMATIC NET OPC servers and the respective protocol drivers.

For this application the S7 OPC server was used. An S7 communication is established with an S7-300 via MPI.

#### Figure 3-2

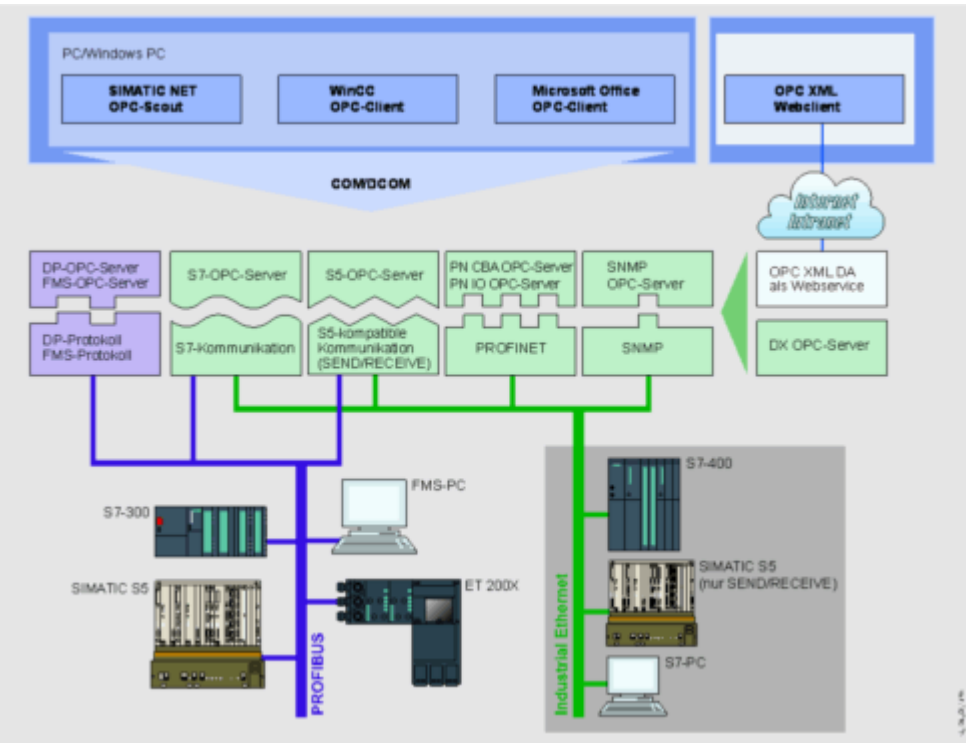

The SIMATIC NET OPC server provides the following accesses:

- Industrial Ethernet
  - S7 communication
  - S5-compatible communication
  - PROFINET
  - SNMP
- PROFIBUS
  - DP protocol
  - FMS protocol
  - S7 communication
  - S5-compatible communication

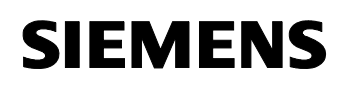

Entry ID: 23829402

#### 3.2 Multi Point Interface

Each SIMATIC S7 CPU has an MPI (MultiPoint Interface). It enables setting up a subnet in the automation system where HMI and programming devices can exchange data.

Table 3-2

| Criterion           | Technical data         |
|---------------------|------------------------|
| Number of stations  | Max. 32                |
| Transmission Rates  | 19.2 Kbit/s            |
|                     | 187.5 Kbit/s           |
|                     | 12 Mbit/s              |
| Network expansion   | Segment length 50 m    |
| Transmission medium | Shielded two-wire line |

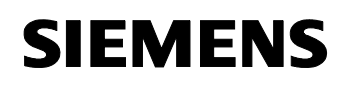

Entry ID: 23829402

# 4 Function Mechanisms of this Application

#### Here you find information on ...

the functionalities offered by the OPC client, how OPC server and OPC client function mechanisms work together, and how this has been realized in a VBA project.

#### 4.1 Function principles of OCX Data Control

The central component is the SIMATIC NET OCX Data Control. No other SIMATIC control can access process data without this data control. OCX Data Control establishes the connection with the SIMATIC NET OPC server and accesses process data. During program run this control is not visible.

#### Display

The following figure illustrates the connection between display controls and OPC process variables

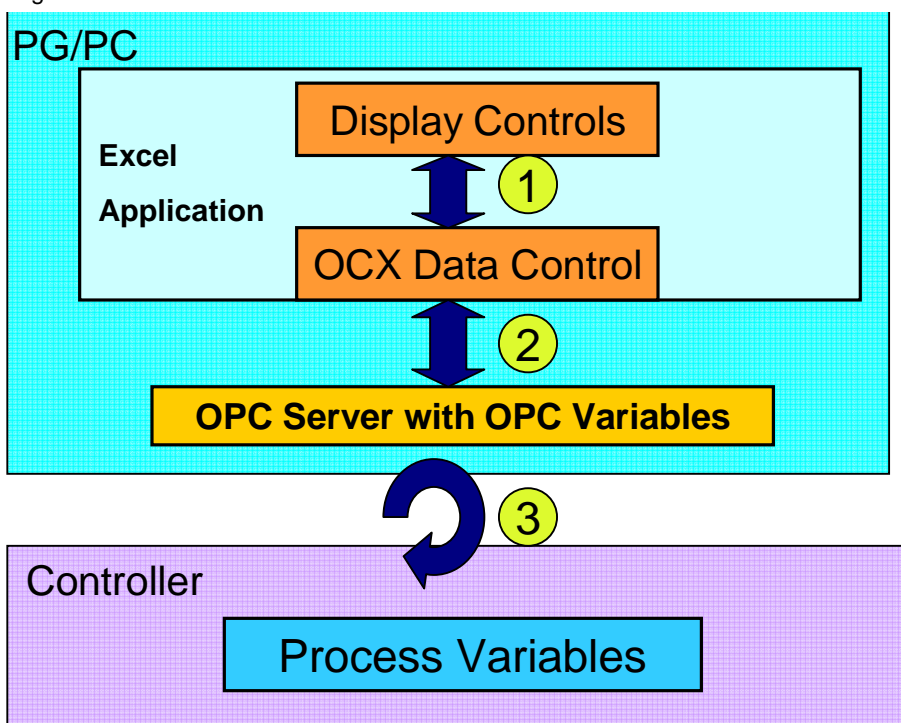

Figure 4-1

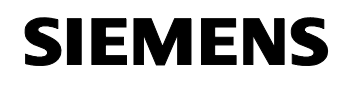

Entry ID: 23829402

The numbering has the following meaning:

Table 4-1

| No. | Instructions                                                                                                    |
|-----|----------------------------------------------------------------------------------------------------|
| 1.  | The OCX Data Control provides the controls with data.<br>Otherwise the controls give write commands to the OCX Data<br>Control. |
| 2.  | The OPC server supplies the OCX Data Control with process values via the Data Access Interface.                                 |
| 3.  | The OPC server continuously monitors the assigned process variables for changes and processes write jobs to process variables.  |

#### Available display controls of SIMATIC NET

The display controls are elements for visualizing process data. They receive their data via the SIMATIC NET OCX Data Control and not directly by accessing OPC or another interface. These controls enable generating an HMI user interface without programming.

The following table shows the existing display controls:

Table 4-2

| Control | Display      | Brief description                                                                                                    |
|---------|--------------|----------------------------------------------------------------------------------------------------|
| Button  | Stopp        | Accesses individual bits stored in the<br>OPC server. The button control only<br>knows 2 values<br>0 = Start<br>1 = Stop<br>When pressing the button, the respective<br>bit also changes. |
| Slider  |              | Accesses process data in byte, Word<br>and double word format via variables. If<br>the slider control in the value changes,<br>the value of the assigned variable also<br>changes         |
| Number  | <del>।</del> | Accesses process data in byte, Word<br>and double word format via variables. If<br>a new value is entered in Number<br>control, the value of the assigned<br>variable also changes        |
| Label   | VANILLE      | Displays the value of a variable. The control label can only display values of process data                                                                                               |

Note

The display controls must be entered into a UserForm of Visual Basic.

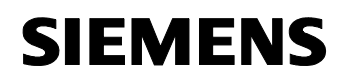

Entry ID: 23829402

#### Methods of OCX Data Control

The OCX Data Control has some methods to process information from the OPC server or process jobs. The most important methods are listed below.

#### **Connect/ Disconnect**

The Connect / Disconnect method enables manually connecting with the OPC server or establishing the connection. This method is required if the automatic connection with the OPC server is deactivated.

#### ValueChanged

The ValueChanged method is called if one or several events have been triggered by a value or quality change of the assigned variables. The event name and the new value or quality are transferred in the method call as array.

The Syntax of the ValueChanged method is:

| DatCon1 ValueChanged(ByVal Count As Long, |
|-------------------------------------------|
| ByVal UserIDs As Variant,                 |
| ByVal ItemIDs As Variant,                 |
| ByVal Values As Variant,                  |
| ByVal Qualities As Variant,               |
| ByVal TimeStamps As Variant)              |

The parameters have the following meaning:

Table 4-3

| Parameter  | Meaning                           |
|------------|-----------------------------------|
| Count      | Number of triggered events        |
| UserIDs    | Event names                       |
| ItemIDs    | ItemIDs of the assigned variables |
| Values     | Changed values of the variables   |
| Qualities  | Qualities of the variables        |
| TimeStamps | Time of the event                 |

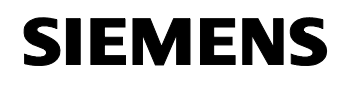

Entry ID: 23829402

#### ReadVariable

The ReadVariable method reads the value of a process variable specified by the ItemID.

The Syntax of the method is:

| result = DatCon1.ReadVariable | (ItemID as String, |
|-------------------------------|--------------------|
|                               | Value as Variant,  |
|                               | Quality as Long,   |
|                               | Timestamp as Date) |

The parameters have the following meaning:

#### Table 4-4

| Parameter | Meaning                           |
|-----------|-----------------------------------|
| ItemID    | ItemID of the variable to be read |
| Value     | Values of the variables           |
| Quality   | Quality of the variables          |
| TimeStamp | Time of read job                  |

#### ReadMultiVariable

The ReadMultiVariable method reads the values from several process variables specified by the ItemID.

The Syntax of the method is:

| result = DatCon1.ReadMultiVariable | (ItemIDs as String, |
|------------------------------------|---------------------|
|                                    | Values as Variant,  |
|                                    | Errors as Variant   |
|                                    | Qualities as Long,  |
|                                    | Timestamps as Date) |

The parameters have the following meaning:

Table 4-5

| Parameter | Meaning                                                   |
|-----------|-----------------------------------------------------------|
| ItemIDs   | String array with the ItemIDs of the variables to be read |
| Values    | Variant array for the values                              |
| Errors    | Variant array for the error status                        |
| Quality   | Long array with the read qualities                        |
| TimeStamp | Date array with the read qualities                        |

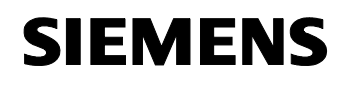

Entry ID: 23829402

#### WriteVariable

The WriteVariable method writes a certain value to a process variable specified by the ItemID.

The Syntax of the method is:

| result = DatCon1.WriteVariable | (ItemID as String, |
|--------------------------------|--------------------|
|                                | Value as Variant)  |

The parameters have the following meaning:

Table 4-6

| Parameter | Meaning                                 |
|-----------|-----------------------------------------|
| ItemID    | ItemID of the variables to be described |
| Value     | New value                               |

#### WriteMultiVariable

The WriteMultiVariable method writes certain values into several process variables specified by the ItemID.

The Syntax of the method is:

| <pre>result = DatCon1.WriteVariable</pre> | (ItemIDs as String, |
|-------------------------------------------|---------------------|
|                                           | Values as Variant,  |
|                                           | Errors as Variant)  |

The parameters have the following meaning:

Table 4-7

| Parameter | Meaning                                                        |
|-----------|----------------------------------------------------------------|
| ItemIDs   | String array with the ItemIDs of the variables to be described |
| Values    | Variant array with the new values                              |
| Errors    | Variant array for the error status                             |

V1.0

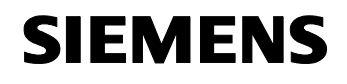

Entry ID: 23829402

#### The ActiveX Controls used in the user interface

The following figure shows the user interface of the dialog in the development mode. It contains all display controls of SIMATIC NET as well as the data control, presented in color.

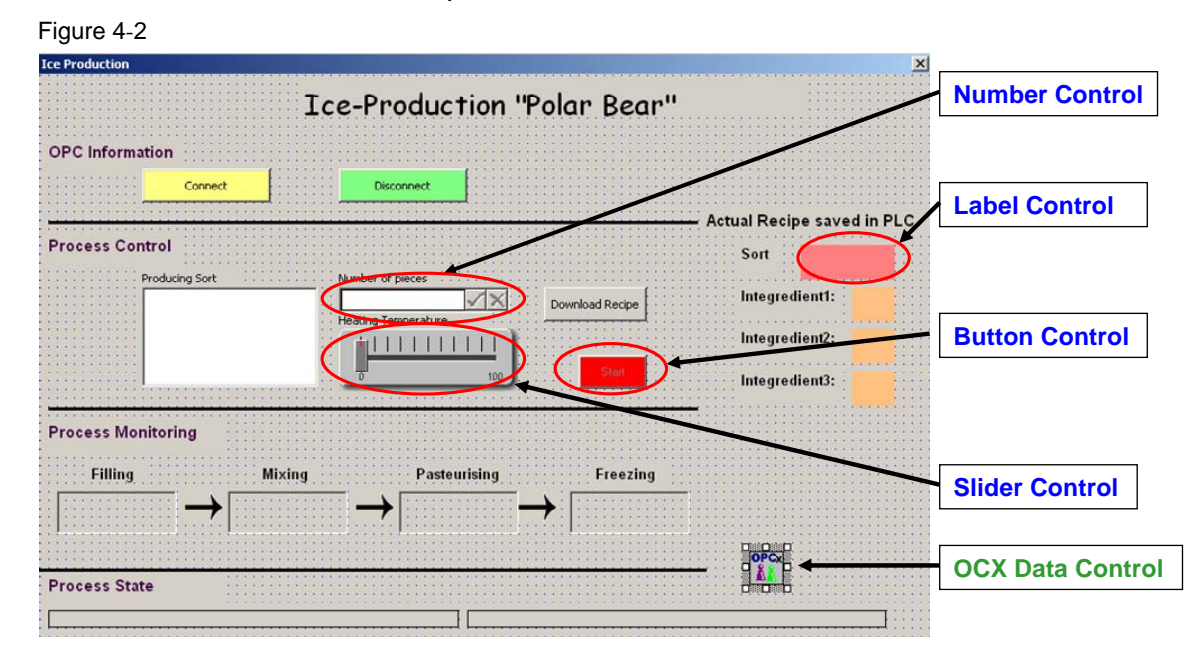

#### The OPC process variables

The process variables are represented in the OPC server by an OPC class. The so-called ItemID is a string sequence and identifies the process variable uniquely. It informs the server of which process variable is allocated to the OPC item. The process variable can then be accessed via the OPC item. The ItemID can thereby identify the process variable absolutely or symbolically.

#### Absolute addressing

For the ItemID with an absolute addressing there are three options:

- S7:[<Connection Name>]DB <Number>, {<Type>} <Address> {,<Quantity>}
- S7:[<Connection Name>]DI <Number>, {<Type>} <Address> {,<Quantity>}
- S7:[<Connection Name>]<Object>, {<Type>} <Address> {,<Quantity>}

The meaning of the individual address areas is listed below:

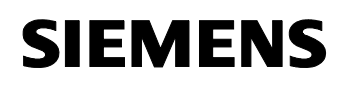

Entry ID: 23829402

Table 4-8

| Address areas                     | Meaning                                                                                                    | Note                                                                                                    |
|-----------------------------------|----------------------------------------------------------------------------------------------------|----------------------------------------------------------------------------------------------------|
| S7                                | S7 protocol for accessing the<br>process variables                                                                                                    |                                                                                                    |
| <connection name=""></connection> | Name of the connection.                                                                                                    | Configurable in NetPro                                                                                                    |
| DB                                | Data block; identification for a variable in a DB                                                                                                    |                                                                                                    |
| DI                                | Instance data block; identification for a variable in a DI                                                                                            |                                                                                                    |
| <number></number>                 | Number of the DB or DI                                                                                                    |                                                                                                    |
| <type></type>                     | S7 data type                                                                                                    | An S7 data type is in the OPC server transformed into the corresponding OLE (COM) data type                                                        |
| <object></object>                 | S7 data type                                                                                                    | e.g. memory bit M, input I, output O                                                                                                    |
| <address></address>               | Address of the first variable to be addressed.                                                                                                    | -Byte-Offset<br>-Byte-Offset.Bit (only data type X)<br>-Byte-Offset.String length (only data<br>type string, string length 1 byte to 254<br>bytes) |
| <quantity></quantity>             | Number of variables of a type to<br>be addressed from the offset on<br>which is specified in the <i>Adresse</i><br>parameter (value range<br>065535). | For data type <b>X</b> , input of the number for<br>the write access is only possible in<br>multiples of 8. The bid address must<br>then be zero.  |

#### Symbolic addressing

If the process variables are declared as symbols in the controller, then the ItemID can also be symbolic.

<Station Name>.<CPU Name>.<DB Name>.<Variable Name>

<Station Name>.<CPU Name>.<DI Name>.<Variable Name>

<Station Name>.<CPU Name>.<Variable Name>

The meaning of the address areas is listed below:

| Т | ab | le  | 4-9 |
|---|----|-----|-----|
|   | ub | i U |     |

| Address areas                 | Meaning                                  | Note                  |
|-------------------------------|------------------------------------------|-----------------------|
| <station name=""></station>   | Name of the SIMATIC Station              | Configurable in STEP7 |
| <cpu name=""></cpu>           | Name of the CPU                          | Configurable in STEP7 |
| <db name=""></db>             | Symbolic name of the data block          | Configurable in STEP7 |
| <di name=""></di>             | Symbolic name of the instance data block | Configurable in STEP7 |
| <variable name=""></variable> | Symbolic name for the variables          | Configurable in STEP7 |

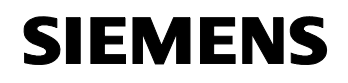

Entry ID: 23829402

**Note** For the OPC client to be able to transmit symbolic variable accesses via the OPC server, the symbols configured in STEP 7 must be accepted in the system data for the OPC server. (See <u>Chapter.6</u>)

#### ItemIDs of this application

The following table lists the ItemIDs symbolically used in this application.

Table 4-10

| ItemID symbolic                               | ItemID absolute        |
|-----------------------------------------------|------------------------|
| SIMATIC 300.CPU 313C.PROD_RECIPE.Ingredient1  | S7:[OPC]DB6,INT0       |
| SIMATIC 300.CPU 313C.PROD_RECIPE.Ingredient2  | S7:[OPC]DB6,INT2       |
| SIMATIC 300.CPU 313C.PROD_RECIPE.Ingredient3  | S7:[OPC]DB6,INT4       |
| SIMATIC 300.CPU 313C.DB_ACT_PROD.PRO_SORT     | S7:[OPC]DB1,STRING0,30 |
| SIMATIC 300.CPU 313C.DB_ACT_PROD.PRO_COUNT    | S7:[OPC]DB1,INT32      |
| SIMATIC 300.CPU 313C.DB_ACT_PROD.PRO_MAX_TEMP | S7:[OPC]DB1,INT40      |
| SIMATIC 300.CPU 313C.DB_ACT_PROD.Start        | S7:[OPC]DB1,X44.0      |
| SIMATIC 300.CPU 313C.DB_ACT_PROD.Download     | S7:[OPC]DB1,X44.1      |
| SIMATIC 300.CPU 313C.DB_ACT_PROD.Filling      | S7:[OPC]DB1,X44.2      |
| SIMATIC 300.CPU 313C.DB_ACT_PROD.Mixing       | S7:[OPC]DB1,X44.3      |
| SIMATIC 300.CPU 313C.DB_ACT_PROD.Pasteurizing | S7:[OPC]DB1,X44.4      |
| SIMATIC 300.CPU 313C.DB_ACT_PROD.Freezing     | S7:[OPC]DB1,X44.5      |

**Note** More information on the OPC process variables are available in the "Industrial communication with PG/PC Bd2 interface" manual under SIMATIC -> Documentation.

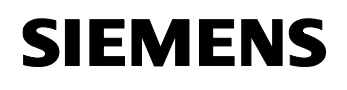

Entry ID: 23829402

#### 4.2 Exemplary configuration of the OCX Data Control

The OCX Data Control is the most important component of the OPC client in this application. For the configuration, the OCX Data Control has a Properties window with several tabs.

#### Figure 4-3

| Property Pages  |                  | X     |
|-----------------|------------------|-------|
| OPC Server Iten | s Events Options |       |
| Server          | OPC.SimaticNET   |       |
| Node            |                  |       |
|                 | Browse           |       |
|                 |                  |       |
|                 | OK Cancel        | Apply |

This section gives an example of how to interconnect a variable with an event.

|  | Tal | ole | 4-1 | 1 |
|--|-----|-----|-----|---|
|--|-----|-----|-----|---|

| Step | Action                                          | Dialog tab |
|------|-------------------------------------------------|------------|
| 1.   | Select OPC server                               | OPC server |
| 2.   | Connect display controls with process variables | Items      |
| 3.   | Assign process variables with events            | Events     |
| 4.   | Make settings                                   | Options    |

#### Select OPC server

As an OPC client, the SIMATIC NET OCX Data Control can use any OPC server as an OPC client. The SIMATIC NET OPC server is called **OPC.SimaticNET.** The OPC server is configured by OCX Data Control is such a way that all assigned variables can be continuously monitored and for a changed value of a process variable the new value is transferred to the data control and from there to the respective display control.

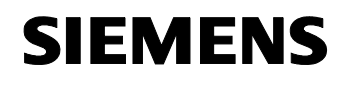

Entry ID: 23829402

#### Connecting the display controls with the process variables

The process variables are accessed via the data control. Via the OCX Data Control the display controls are connected with a property (Value, Quality, Time Stamp) of a process variable of the OPC server.

| Figure 4-4 |
|------------|
|------------|

| 5                                                                                                    |   |
|----------------------------------------------------------------------------------------------------|---|
| Property Pages                                                                                                    | X |
| OPC Server       Items       Events       Options         Control       Assigned item         Process_Infos       SIMATIC 300.CPU 313C.DB_ACT_         S7CmdBtnStart       Value         S7Number       Quality         S7SliderTemp       Timestamp         StblActSort       Assign new |   |
| OK Cancel Apply                                                                                                    |   |

#### **Connecting process variables with events**

Frequently, the display controls are insufficient for generating a more individual and complex user interface. Apart from the display controls there is the option of connecting process variables with the OCX Data Control in form of events. If the status or value of the variable changes, the respective event is triggered and the VB program can react accordingly.

The following figure shows an event with the assigned variables. As soon as the value of the logically connected variable changes, an even named "TestEvent" is triggered.

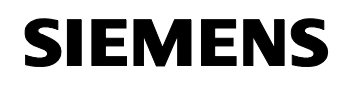

Entry ID: 23829402

Figure 4-5

| User IDs          | Assigned item                       |
|-------------------|-------------------------------------|
| DOWNLOAD          | <ul> <li>\$7:[0PC]DB1,W2</li> </ul> |
| PAST              | t t                                 |
| TEMPERATURE       | assigned                            |
| FILL<br>TestEvent | variable                            |
| Add Delete        | Event name                          |

#### Make settings

In the Options tab default values can be set for the OPC connection. This includes update time of the variables, dead time of the connection but also switching off the automatic connection with the OPC server when calling the data control.

| Property Pages                                                                                                    |   |
|----------------------------------------------------------------------------------------------------|---|
|                                                                                                    | x |
| OPC Server       Items       Events       Options         Items       Default deadband: <ul> <li>Auto connect</li> <li>Auto connect timeout:</li> <li>100 ms</li> </ul> <ul> <li>100 ms</li> <li>Show error boxes</li> </ul> <ul> <li>Show error boxes</li> </ul> <ul> <li>Show error boxes</li> </ul> <ul> <li>Show error boxes</li> </ul> <ul> <li>Image: Show error boxes</li> </ul> |   |
| OK Cancel Apply                                                                                                    |   |

#### 4.3 STEP7 example program

The following table gives an overview of the STEP7 blocks for simulating the ice production.

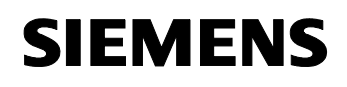

Entry ID: 23829402

| Table 4-12 |                                                                                        |  |  |
|------------|----------------------------------------------------------------------------------------|--|--|
| Block      | Function                                                                               |  |  |
| FC 1       | The "PRO_CONTROL" function simulates the ice production in a step chain.               |  |  |
| DB 1       | The "DB_ACT_PROD" data block contains the current recipe data and control variables    |  |  |
| DB 2       | The data block "PRO_INF" contains the production information of the production process |  |  |
| DB 6       | The data block "PROD_STOCK" contains the actual values of the stock                    |  |  |

#### Simulation program run

The following graphic shows the flow chart of the simulation program. The simulation of the production is stored in the FC1 "PRO\_CONTROL", which is cyclically called by OB1. FC1 is realized as step chain.

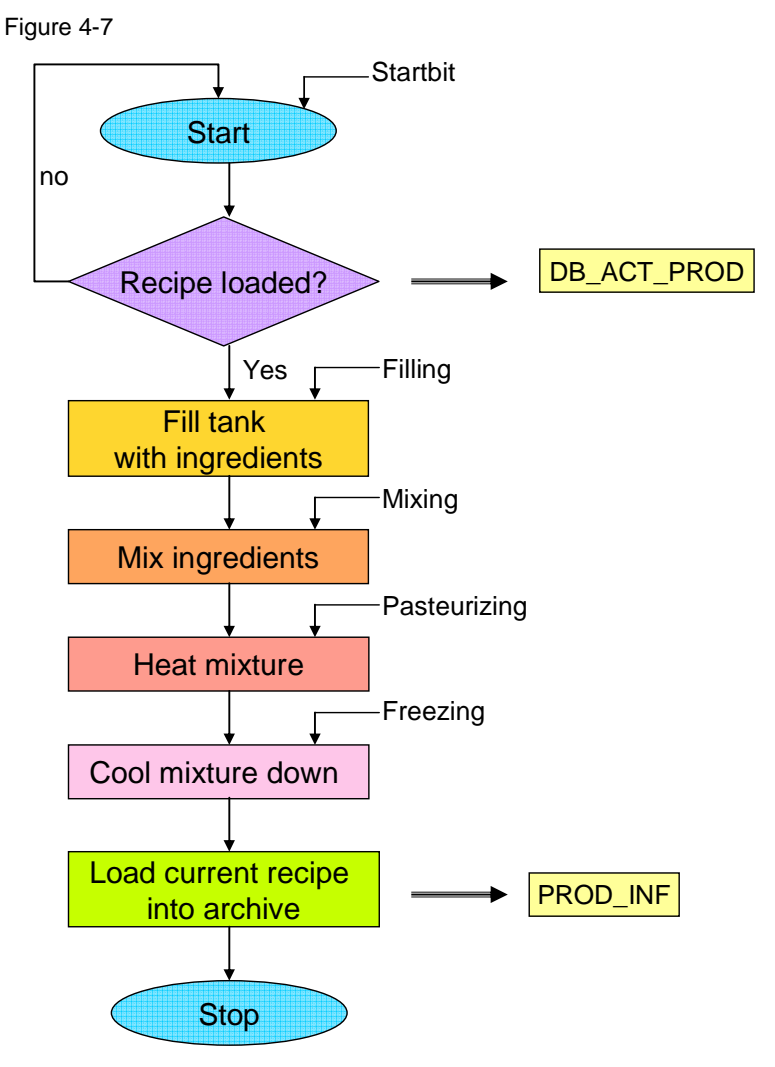

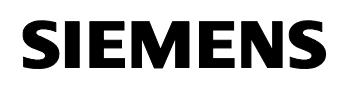

Entry ID: 23829402

# 5 Explanations for the Example Program

#### Here you find information on ...

Details from the code of some core program parts of the VBA program, how the error routine was realized in the OPC client and information on running the STEP7 program.

#### 5.1 Error handling in the OPC client

This section shows how the VBA program reacts to certain errors. The following errors are evaluated:

- during connecting and disconnecting
- during reading of process variables from the controller
- during writing of values to the controller

#### Error handling in the user interface:

- The user interface contains an output window for error messages.
- An error during the connecting process with the OPC server calls the ConnectionError method.
- The returned values of all OPC calls are checked for errors.
- In case of an error a message is output in the output window.
- Many functions have an ErrorHandler, which in case of an error outputs a message.

#### 5.2 Explanations on the VBA example program

This chapter gives you further details on the Visual Basic Code. Using code extracts, the following core program parts are explained in greater detail:

- Event analysis with the OCX Data Control
- Reading block data
- Converting S7 data types into VBA types

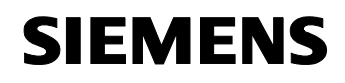

Entry ID: 23829402

#### ValueChanged method

The ValueChanged method of the OCX Data Controls is called if one or several events were triggered. The method memorizes the event names so that the VB program can react to the respective events. The following graphic shows an extract of the ValueChange method of this application.

```
Figure 5-1
```

```
Private Sub DatCon1 ValueChanged(ByVal Count As Long,
                                    ByVal UserIDs As Variant,
                                    ByVal ItemIDs As Variant, _
                                    ByVal Values As Variant,
                                    ByVal Qualities As Variant,
                                    ByVal TimeStamps As Variant)
'A loop with 'count' passes
'the value of 'count' is the number of changed variables in PLC
For i = 0 To Count - 1
Debug.Print (i)
Debug.Print (UserIDs(i))
Events = UserIDs(i)
Debug.Print (Events)
Select Case Events
'Changes of Actual Stock of ingredients
   Case "INGRED1"
       Tabelle3.Cells(19, 3) = Values(i)
    Case "INGRED2"
        Tabelle3.Cells(20, 3) = Values(i)
    Case "INGRED3"
        Tabelle3.Cells(21, 3) = Values(i)
'Change of State of Process: Filling
    Case "MIX"
        If (Values(i) = True) Then
            TxtBoxSTEP1.Text = "In Progress"
            TxtBoxSTEP1.BackStyle = fmBackStyleOpaque
            Txt State.Caption = " Integredients are mixed"
        Else
            TxtBoxSTEP1.Text = " "
            TxtBoxSTEP1.BackStyle = fmBackStyleTransparent
        End If
·===...===
End Select
Next i
End Sub
```

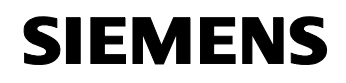

Entry ID: 23829402

#### Reading of larger data volumes

For the load reduction of the OPC server there is the option of reading data with different types en block from the CPU. The ReadVariable method enables reading data in a buffer using a fixed format. The following graphic shows the call for reading a data block of bytes.

```
Figure 5-2
```

```
result = Process_Infos.DatCon1.ReadVariable("S7:[OPC]DB2,B0,58", ________
Archiv, _______
quality, _______
timestamp)
```

#### Data conversion routines in VBA

In this section we show you how to split the byte data block, which was read en bloc, into the original types. The data conversion regulations from S7 data types into the respective VBA types must be observed.

#### Bytes ←→VBA Integers

The following graphic shows the conversion into a VBA Integer. The read bytes represent an integer in the CPU.

```
Figure 5-3
```

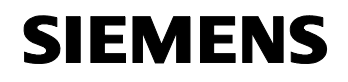

Entry ID: 23829402

#### Bytes ←→VBA characters

The following graphic shows the conversion into a VBA character. The read bytes represent a Char in the CPU.

Figure 5-4

```
Function TwoByteToChar(ByVal LoByte As Byte, ______
ByVal HiByte As Byte) As String
If (HiByte And &H80) <> 0 Then
TwoByteToChar = Chr(((HiByte * 256&) + LoByte) Or &HFFFF0000)
Else
TwoByteToChar = Chr((HiByte * 256) + LoByte)
End If
End If
End Function
```

#### Bytes ←→VBA Word

The following graphic shows the conversion into a VBA word. The read bytes represent a word in the CPU.

#### Figure 5-5

```
Function TwoByteToWord(ByVal LoByte As Byte, ______
ByVal HiByte As Byte) As String
If (HiByte And &H80) <> 0 Then
TwoByteToWord = BCDToDec(((HiByte * 256&) + LoByte) Or &HFFFF0000)
Else
TwoByteToWord = BCDToDec(((HiByte * 256) + LoByte))
End If
End Function
```

#### Byte ←→VBA byte

The following graphic shows the conversion into a VBA byte. The read bytes represent a byte in the CPU.

Figure 5-6

```
Function S7ByteToByte(ByVal S7Byte As Byte) As Byte
S7ByteToByte = BCDToDec(S7Byte)
End Function
```

V1.0

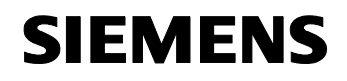

Entry ID: 23829402

#### Bytes ←→VBA string

The following graphic shows the conversion into a VBA string. The read bytes represent a string in the CPU.

Figure 5-7

```
Function BytesToString(buf As Variant, i As Integer) As String
Dim Sort As String
Dim k
Dim lenght As Integer |
lenght = buf(i + 1)
For k = i + 2 To i + 2 + lenght
Sort = Sort & Chr((buf(k)))
Next k
BytesToString = Sort
End Function
```

#### Bytes ←→VBA single

The following graphic shows the conversion into a VBA single. The read bytes represent a Real in the CPU.

#### Figure 5-8

```
Function S7BytesToSingle(buf As Variant, i As Integer) As Single
Dim z As Single
CopyMemory ByVal VarPtr(z) + 2, CLng(TwoByteToInt(buf(i + 1), buf(i))), 2
CopyMemory ByVal VarPtr(z), CLng(TwoByteToInt(buf(i + 3), buf(i + 2))), 2
S7BytesToSingle = z
End Function
```

#### Bytes ←→VBA date

The following graphic shows the conversion into a VBA date. The read bytes represent a Date\_and\_Time in the CPU.

```
Figure 5-9
```

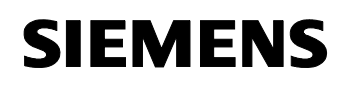

Entry ID: 23829402

#### 5.3 Explanations on the STEP7 program

This chapter gives you further details on the STEP7 program:

- Visualization interface
- Archive data block
- Stock

#### **Visualization interface**

DB1 "DB\_ACT\_PROD" works as data source for the operator user interface. It summarizes all variables required for operator control & monitoring.

The following table illustrates the relationship between the operator user interface and the data block.

Figure 5-10

#### Data source DB1

| +0.0  | PRO_SORT        | STRING(30) |                    |
|-------|-----------------|------------|--------------------|
| +32.0 | PRO_COUNT       | int (2)    |                    |
| +34.0 | QUANTITY_ISSUED | ARRAY[13]  |                    |
| *2.0  |                 | INT        |                    |
| +40.0 | PROD_MAX_TEMP   | INT 4      |                    |
| +42.0 | PROD_MIN_TEMP   | INT        |                    |
| +44.0 | Start           | BOOL       |                    |
| +44.1 | Download        | BOOL (6)   |                    |
| +44.2 | Filling         | BOOL       |                    |
| +44.3 | Mixing          | BOOL       | 7)                 |
| +44.4 | Pastheurizing   | BOOL       | $\boldsymbol{\nu}$ |
| +44.5 | Freezing        | BOOL       |                    |
|       |                 |            |                    |

Data exchange

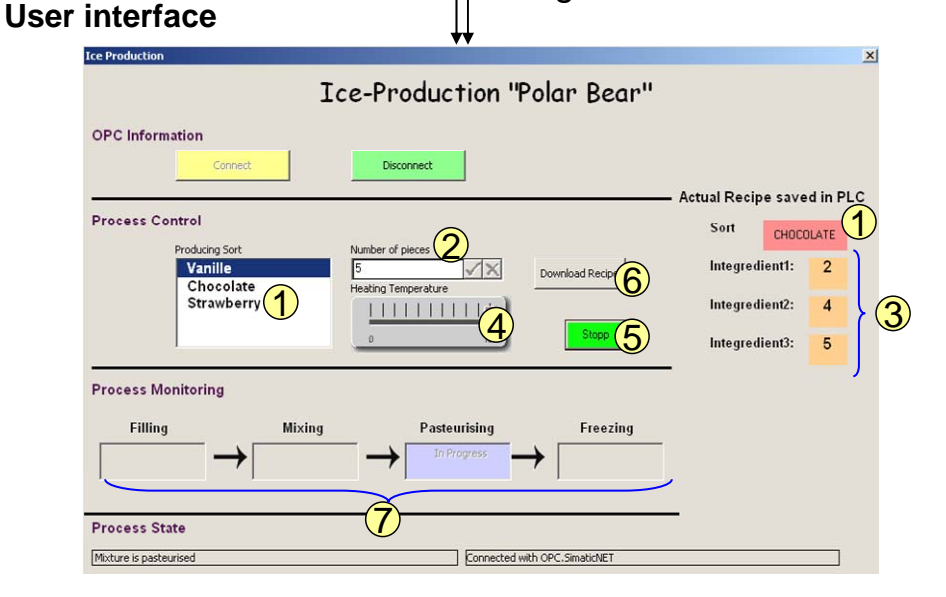

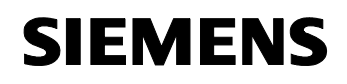

Entry ID: 23829402

#### Archive data block DB 2

Data block "PROD\_INF" contains information on the completed production process such as recipe data, production time and average temperature. These data can be loaded and read in the archive section of the "Archive" Excel spreadsheet.

The following table shows the structure of the DB 2.

#### Figure 5-11

| +0.0  | PRO_SORT        | STRING[30]    | 11                  |
|-------|-----------------|---------------|---------------------|
| +32.0 | PRO_COUNT       | INT           | 0                   |
| +34.0 | QUANTITY_ISSUED | ARRAY[13]     |                     |
| *2.0  |                 | INT           |                     |
| +40.0 | PROD_MAX_TEMP   | INT           | 80                  |
| +42.0 | PROD_MIN_TEMP   | INT           | -10                 |
| +44.0 | AVERAGE_TEMP    | REAL          | 0.000000e+000       |
| +48.0 | PROD_TIME       | DATE_AND_TIME | DT#90-1-1-0:0:0.000 |
| +56.0 | PROD_SIGN       | CHAR          | 1 * 1               |

#### **Modification options**

In this application, the archive data in the data block are overwritten with the next production. If the information on the production processes are saved over a longer period of time, the STEP7 project must first be adjusted accordingly. This includes the option of programming the data block as ring buffer for saving the production information.

#### Stock

The "PROD\_STOCK" data block manages the stock for the individual ingredients.

The following table shows the structure of the DB 6.

#### Figure 5-12

| +0.0 | Integredientl | INT | 100 |
|------|---------------|-----|-----|
| +2.0 | Integredient2 | INT | 100 |
| +4.0 | Integredient3 | INT | 100 |

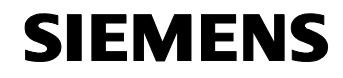

Entry ID: 23829402

# Structure, Configuration and Operation of the Application

#### Content

This part leads you step by step through the structure, important configuration steps, commissioning and operation of the application.

### 6 Installation and Commissioning

#### Here you find information on ...

the hardware and software to be installed, and the steps necessary for commissioning the example.

#### 6.1 Installation of Hardware and Software

This chapter describes the hardware and software components to be installed. The descriptions and manuals as well as delivery information included in the delivery of the respective products should be observed in any case.

#### Installation of the hardware

Set up the SIMATIC hardware components according to the following figure and the item list in chapter 2.3.

Figure 6-1

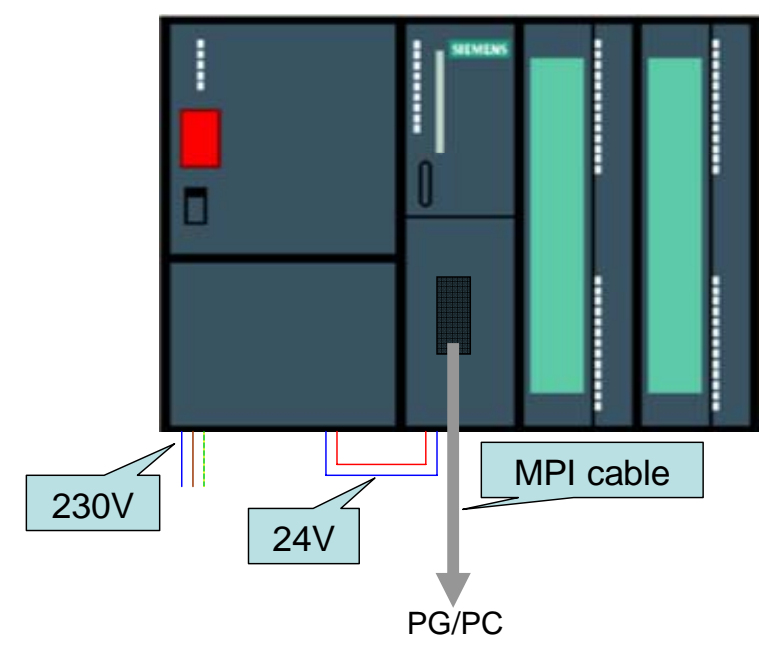

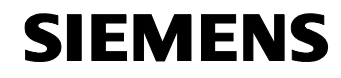

Entry ID: 23829402

**Note** The setup guidelines for installing the individual components must generally be considered.

#### Installation of the standard software

Table 6-1

| No. | Instructions                                  | Note                                                |
|-----|-----------------------------------------------|-----------------------------------------------------|
| 5.  | Installation of STEP 7 V5.4                   | Follow the instructions of the installation program |
| 6.  | Install the SIMATIC NET SOFTWARE EDITION 2005 | Follow the instructions of the installation program |

#### 6.2 Configuration of the OPC client

The following instruction only provides a better understanding of integrating the S7 controls in VBA and configuring the OCX Data Control. The sample application already includes these configurations.

#### Integrating the S7Controls into the VBA

| No. | Procedure                                                                                              | Note                                                                                                    |
|-----|----------------------------------------------------------------------------------------------------|----------------------------------------------------------------------------------------------------|
| 7.  | Open the Excel folder of the example application                                                       |                                                                                                    |
| 8.  | Open the VBA-Editor in the folder.                                                                     | At Tools -> Macros -> Visual<br>Basic Editor                                                                                                    |
| 9.  | Select the VBA project. Via the right<br>mouse button you enter a UserForm with<br>Insert -> UserForm. | Microsoft Visual Basic - Mappe2.xls - [DieseArbeitsmappe (Code)] File Edit View Insert Figmat Debug Run Iools Add-Ir Project - VBAProject (General) View Code View Object View Object View Object View Object View Object Forms Import File Emove Erint Dockable Hide |

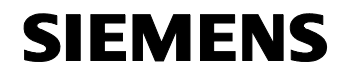

Entry ID: 23829402

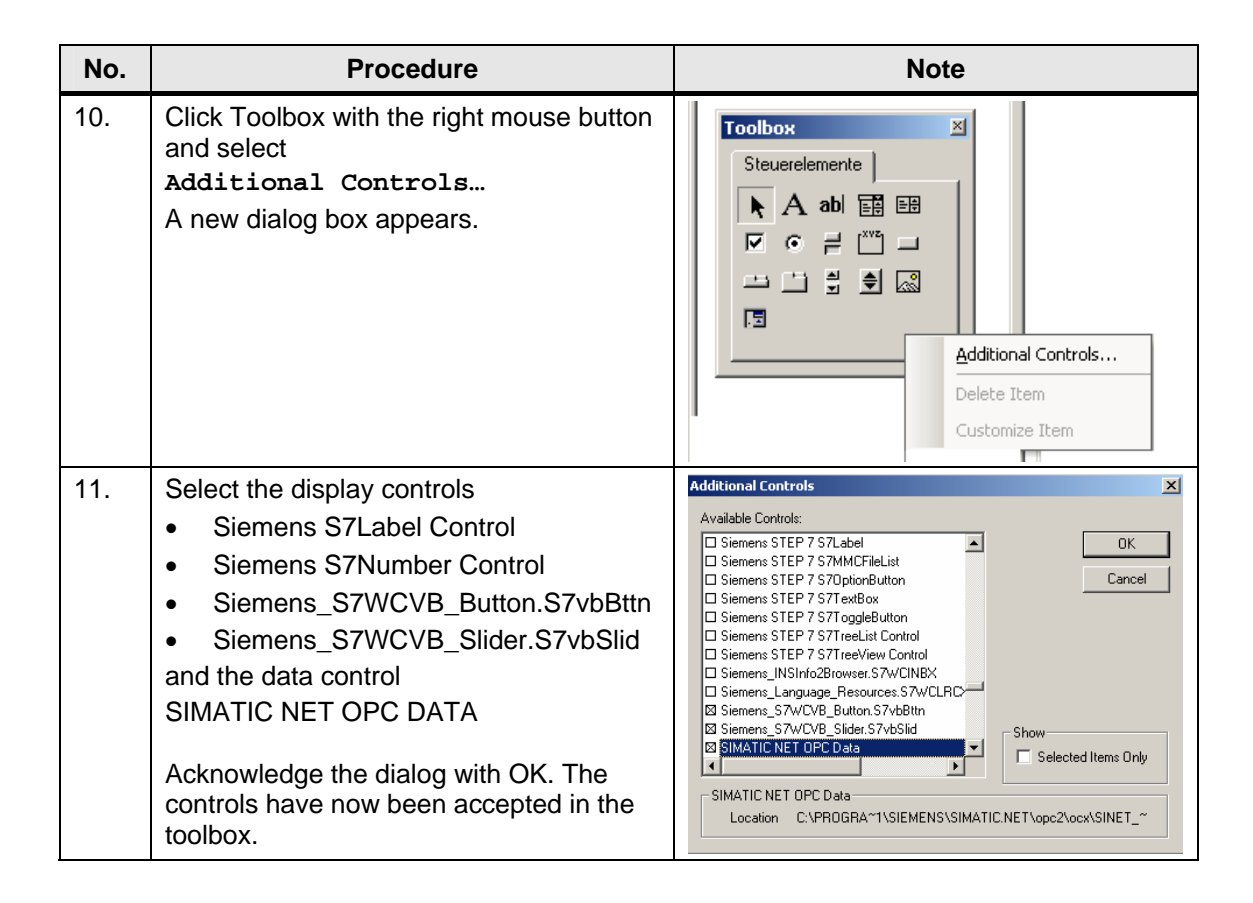

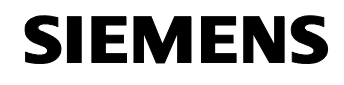

Entry ID: 23829402

### Configuration of the OCX Data Control

| No. | Procedure                                                                                                    | Note                                                                                                    |
|-----|----------------------------------------------------------------------------------------------------|----------------------------------------------------------------------------------------------------|
| 1.  | Select the symbol for the OCX Data<br>Control in your UserForm.<br>Right-click the Properties option.                                                        |                                                                                                    |
| 2.  | Select the Custom field. The "" button<br>appears.<br>Press the button.                                                                                      | DatCon1         DatCon1         DatCon1         Alphabetic       Categorized         (About)       Image: Classical and the state and the state |
|     |                                                                                                    | ShowErrorBoxes True<br>Tag<br>Top 294<br>Width 24                                                                                                    |
| 3.  | The properties page of the OCX Data<br>Control appears.<br>Here you can configure the OPC server,<br>link items with display controls, and create<br>events. | Property Pages     X       OPC Server     Items     Events     Options       Server     OPC. SimaticNET       Node       Browse   OK Cancel Apply                                                                                                    |

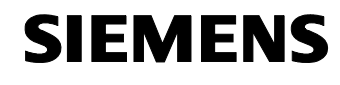

Entry ID: 23829402

# 6.3 Configuration of the component configurator

| Step | Procedure                                                                                                    | Note                                                                                                    |
|------|----------------------------------------------------------------------------------------------------|----------------------------------------------------------------------------------------------------|
| 1.   | Open the Component Configurator                                                                                                    | Start -> Station Configurator                                                                                                    |
| 2.   | In the PC station, under Station<br>Name, you enter the same name as<br>in the STEP7 program.<br>In this example:<br>SIMATIC PC-Station(1)                                                                             | Station Configuration Editor - [OFFLINE]     X       Components     Diagnostics:     Configuration Info       Station:     Sitiation:     Station:       Index:     Name     Type       Index:     Name     Type       Index:     Name     Type       Index:     Name     Type       Index:     Name     Type       Index:     Name     Type       Index:     Name     Type       Index:     Name     Type       Index:     Name     Type       Index:     Name     Type       Index:     Name     Type       Index:     Instation:     Type       Index:     Instation:     Instation       Index:     Instation:     Disable Station                                                                                                    |
| 3.   | Now add the new OPC connection by<br>clicking the first line and pressing<br>"Add".<br>The Add Component dialog appears.<br>Select the OPC Server as type and<br>acknowledge this and the following<br>dialog with OK. | Station Configuration Editor - [OFFLINE]       X         Components       Diagnostics       Configuration Info         Station:       Site Configuration Info       Mode:       RUN_P         Index:       Type:       IFC: Server       Index:       Index:       Index:       Index:         Name:       OPC: Server       Index:       Index: |
| 4.   | The OPC server is now integrated in the component configurator.                                                                                                    |                                                                                                    |

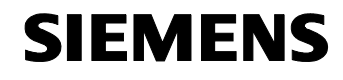

Entry ID: 23829402

| Step | Procedure                                                                                                    | Note                                                                                                    |
|------|----------------------------------------------------------------------------------------------------|----------------------------------------------------------------------------------------------------|
| 5.   | Now add a CP5611. To do this you<br>select the second line and press Add<br>The Add Component dialog appears.<br>Select the CP5611 as type and<br>acknowledge this and the following<br>dialog with OK. | Komponente hinzufügen     X       Typ:     IP 5611       Index:     2       Name:     OP 5611       Parametrierung:     CP5611(PROFIBUS)       OK     Abbrechen |
| 6.   | Close the "Station Configuration Editor" dialog box.                                                                                                    |                                                                                                    |

# 6.4 Configuration of the engineering PG/PC

#### Set PG/PC interface

| No. | Instructions                                                                                                    | Note / Explanation                                                                                                    |
|-----|----------------------------------------------------------------------------------------------------|----------------------------------------------------------------------------------------------------|
| 1.  | With Start -> SIMATIC -> SIMATIC<br>NET you enter the Configuration Console.<br>In the Modules submenu you select the<br>installed MPI card of your PGs/PCs (here<br>CP5611).<br>In General you select Configuration Mode<br>as mode type. | Configuration Control      Re Actor Vere Help      Control      Control      C |
| 2.  | Call up the <b>Set PG/PC interface</b> program<br>via <b>START</b> -> <b>Settings</b> -> <b>Control</b><br><b>Pane1</b> . There you adjust the S7ONLINE<br>access point to the PC_internal interface of<br>your PC/PG.                     | Set PG/PC Interface         Access Path         Access Point of the Application:         \$70NLINE         (Standard for STEP 7)         Interface Parameter Assignment Used:         PC internal (local)         PC internal (local)         PC internal (local)         PC Internal (local)         PC I                                                                                                    |

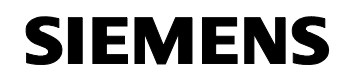

Entry ID: 23829402

#### 6.5 Commissioning the SIMATIC PC station

Unzip the file 23829402\_OPC\_DATCON\_EXCEL\_CODE\_v10.zip into any directory. This file contains

- the STEP7 project opc\_data.zip
- the Excel file IceProduktion.xls

| T۶ | чh | le | 6- | -6 |
|----|----|----|----|----|

| Step | Procedure                                                                                                    | Note                                                                                                    |
|------|----------------------------------------------------------------------------------------------------|----------------------------------------------------------------------------------------------------|
| 1.   | Start the SIMATIC Manager                                                                                                    |                                                                                                    |
| 2.   | Retrieve the opc_data.zip project                                                                                                    | With File -> Retrieve                                                                                                    |
| 3.   | Change to the configuration of the SIMATIC PC station                                                                                                    | OPC_DataControl_Excel     SIMATIC 300     OPC Server     SIMATIC 313C     Sources     Blocks     SIMATIC PC-Station(1)                                                                                                    |
| 4.   | Select the OPC server and double-<br>click to open the Properties.                                                                                                    | Index         Baugruppe         Bestellnu         Fi         M           1         CPC Server         V6.3           2         CP 5611         6GK1 561-14/V6.0.3           3                                                                                                    |
| 5.   | Switch to the <b>S7</b> tab and activate <b>All</b> in<br>User Symbols. Acknowledge the<br>dialogue with OK.<br>This adopts all the symbols into the<br>system data of the OPC server. | Properties - OPC Server     X       SNMP     PROFINET     PROFINET ID       General     DP     DP master class 2     FDL     FMS     \$7     ISD/TCP       Cycle time:     IDE     ms     Access Protection     Access Protection     ISD/TCP       Access Protection     Access Protection     ISD     ISD/TCP       Use Symbols     Image: Selected     Select       Time after which an unforwardable protocol alarm is removed.     ISD000     ms       Maximum number of pending alarms:     ISD0     Image: Selected     Image: Selected       OK     Cancel     Help |
| 6.   | Compile your configuration and load it onto your PC/PG.                                                                                                    |                                                                                                    |

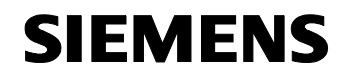

Entry ID: 23829402

| Step | Procedure                                                                                                    | Note                                                                                                    |
|------|----------------------------------------------------------------------------------------------------|----------------------------------------------------------------------------------------------------|
| 7.   | In the <b>Select Target Module</b> dialog<br>you select the OPC server, the CP and<br>the station manager and acknowledge<br>with OK. | Select Target Module       X         Target modules:       Index         Module       Index         OPC Server       1         CP 5611       2         Stationmanager       125         Select All       OK         OK       Cancel |
| 8.   | The configuration is now saved onto<br>your PC/PG.                                                                                    |                                                                                                    |

#### 6.6 Commissioning the SIMATIC S7 station

This chapter describes the commissioning process for the SIMATIC S7 station.

**Note** The STEP 7 project delivered with this example contains the entirely configured SIMATIC S7 station with control program. This project can only be used without adjustment if the hardware is identical with the configuration.

| No. | Instructions                                                                          | Note                                                                                                    |                                          |
|-----|---------------------------------------------------------------------------------------|----------------------------------------------------------------------------------------------------|------------------------------------------|
| 1.  | Select the <b>SIMATIC 300</b> station<br>and load the station into the<br>controller. | <ul> <li>□- → OPC_DataControl_Excel</li> <li>□- → SIMATIC 300</li> <li>□- → CPU 313C</li> <li>□- → SIMATIC PC-Station(1)</li> </ul> | Object name<br>IM Hardware<br>I CPU 313C |

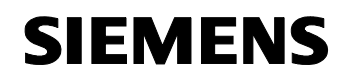

Entry ID: 23829402

# 7 Configuration Process

#### Here you find information on ...

the configuration steps necessary if the hardware deviates from the hardware used in the example.

#### 7.1 Configuration of a new CPU in the SIMATIC S7 station

The configuration of the SIMATIC S7 station is performed with STEP 7 and described step by step using the example of a CPU315-2PN.

#### Integrating another CPU

Table 7-1

| Step | Procedure                                                                                                    | Note                                                                                                    |
|------|----------------------------------------------------------------------------------------------------|----------------------------------------------------------------------------------------------------|
| 1.   | Start the SIMATIC Manager                                                                                                    |                                                                                                    |
| 2.   | Retrieve the opc_data.zip project                                                                                                    | With File -> Retrieve                                                                                                    |
| 3.   | Open the hardware configuration by double-clicking Hardware in the <b>SIMATIC</b> 300 folder                                                              |                                                                                                    |
| 4.   | In the hardware configuration you<br>select CPU313C and delete it from the<br>project.<br>Confirm the delete process in the<br>following dialog with Yes. |                                                                                                    |
| 5.   | Do <b>not</b> delete the attached S7<br>program!<br>Quit the dialog with <b>xo</b> .                                                                      | Delete (13:192)         Do you also want to delete moduleCPU 313C which belongs to program OPC_DataControl_Excel\SIMATIC 300\CPU 313C\S7 Program(2)?         Yes         Yes         No |
| 6.   | Select your new CPU from the<br>hardware catalog and draw it to slot 2<br>via drag&drop.                                                                  |                                                                                                    |

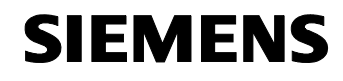

Structure, Configuration and Operation of the Application Configuration Process

OPC with Excel VBA

Entry ID: 23829402

| Step | Procedure                                                                                                    | Note                                                                                                    |
|------|----------------------------------------------------------------------------------------------------|----------------------------------------------------------------------------------------------------|
| 7.   | Activate the MPI interface of your CPU.                                                                                                 |                                                                                                    |
| 8.   | Open the properties of the CPU and<br>switch to the Cycle/Clock Memory<br>tab.<br>Activate Memory bit 0.<br>Close dialog box with "OK". | Properties - CPU 315-2 PN/DP - (RD/52)       X         Time-of-Day Interrupts       Dyclic Interrupts       Diagnostics/Clock       Protection       Communication         General       Statup       Cycle//Clock Memory       Retentive Memory       Interrupts         Cycle       If Update 0B1 process image cyclically       Scan cycle monitoring time [ms]       0         Scan cycle monitoring time [ms]       0       Scan cycle load from communication [%]       20         Size of the process image       Image: Scan cycle load from communication [%]       20       Size of the process image         DB65 - call up at I/D access error:       No DB65 call up       Image: Scan cycle memory         Clock Memory       0       Image: Scan cycle memory       Image: Scan cycle memory         Image: Scan cycle memory       0       Image: Scan cycle memory       Image: Scan cycle memory         Image: Scan cycle memory       0       Image: Scan cycle memory       Image: Scan cycle memory         Image: Scan cycle memory       0       Image: Scan cycle memory       Image: Scan cycle memory |
| 9.   | Save and compile the hardware configuration.<br>Close the hardware configuration.                                                       | on Edit Insert PLC View Op<br>: 🔐 🖙 🗳 📔 🛍 💼<br>Save and Compile                                                                                                    |

## **Connection configuration**

#### Table 7-2

| No. | Procedure                                                                                            | Note                                                                                                    |
|-----|----------------------------------------------------------------------------------------------------|----------------------------------------------------------------------------------------------------|
| 1.  | Open the connection<br>configuration by double-<br>clicking Connections in the<br>CPU folder.        | OPC_DataControl_Excel     SIMATIC 300     DOB CPU 315-2 PN/DP     SIMATIC PC-Station(1)                                                                                                    |
| 2.  | NetPro opens. There you select the <b>OPC server.</b>                                                | PROFIBUS(1)<br>PROFIBUS<br>SIMATIC 300<br>CPU IMPI/OP PN-IO<br>315-2<br>PN/OP<br>2 3                                                                                                    |
| 3.  | Select the <b>OPC connection</b> .<br>Right-click the connection and<br>select Connection<br>Partner | Local ID Partner ID Partner  PC  SIMMATIC Som COLL 1315-2 PMMP  Insert New Connection Ctrl+N  Delete Del  Download selected connections  Show/Hide Columns Optimize Column Width Display Columns  Connection Partner Alt+R Object Properties Alt+Return |

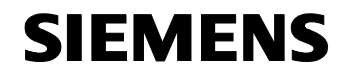

Structure, Configuration and Operation of the Application Configuration Process

OPC with Excel VBA

Entry ID: 23829402

| No. | Procedure                                                                                                    | Note                                                                                                    |
|-----|----------------------------------------------------------------------------------------------------|----------------------------------------------------------------------------------------------------|
| 3.  | Select your CPU and<br>acknowledge the dialog with<br>ox.<br>The OPC connection contains<br>your added CPU as a<br>connection partner. | Connection Partner  Connection Partner  Connec |
|     |                                                                                                    | Project:     OPC_DataControl_Excel       Station:     SIMATIC 300       Module:     CPU 315-2 PN/DP                                                                                                    |
|     |                                                                                                    | Connection       Type:     S7 connection       Local ID:     OPC       OK     Cancel                                                                                                    |
| 4.  | Save and compile the NetPro<br>configuration.<br>Close NetPro.                                                                         |                                                                                                    |

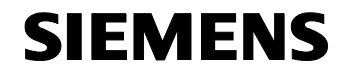

Entry ID: 23829402

#### Integrating the blocks into the new CPU

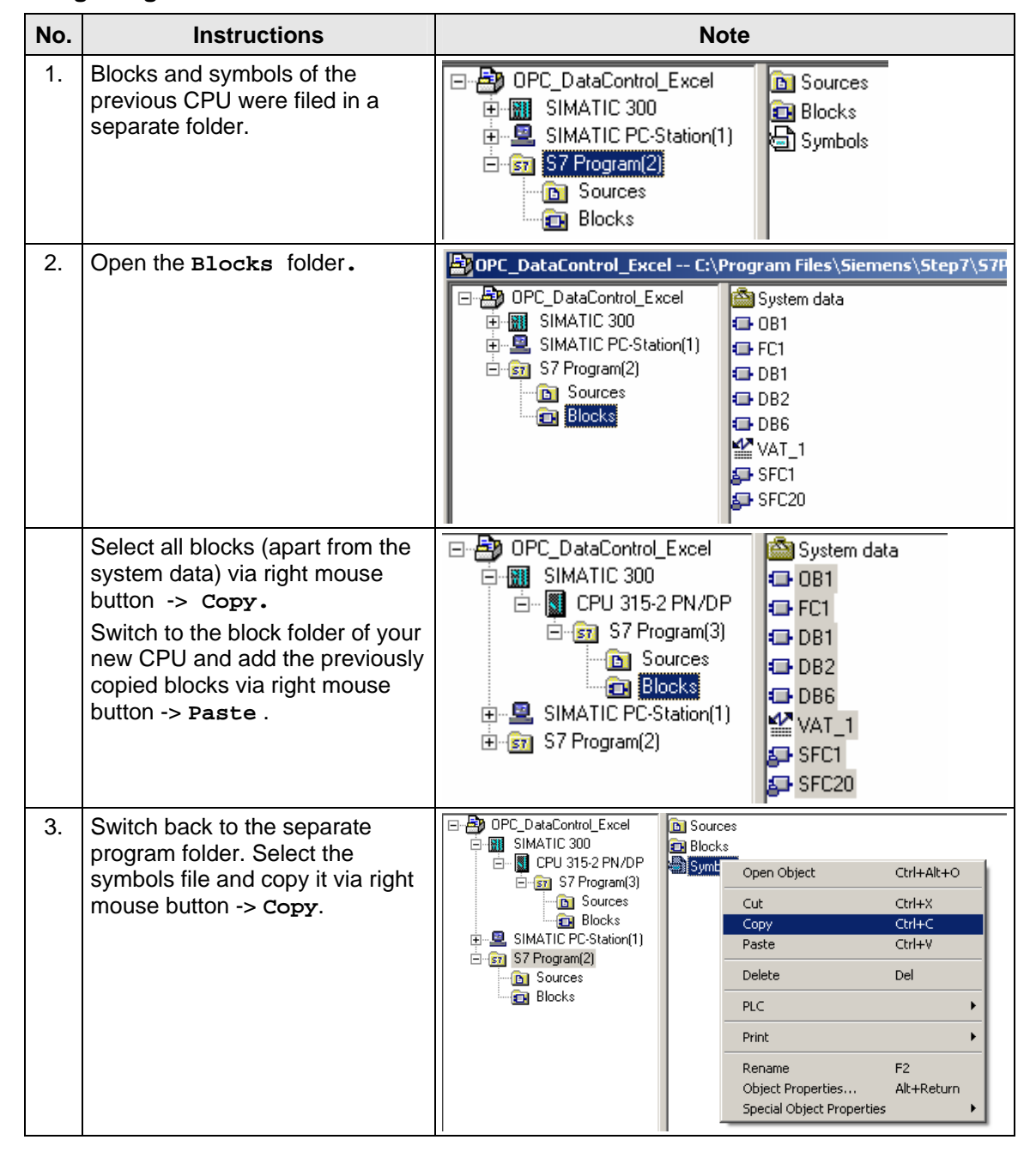

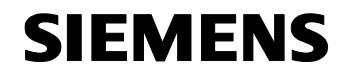

Entry ID: 23829402

| 4. | Add the symbols file into the<br>program folder of your new CPU<br>via right mouse button -><br>Paste. | OPC_DataControl_Excel     SIMATIC 300     OPC 315-2 PN/DP     Sources     Sources     Sources     Sources     Sources     Sources     Sources     Sources     Sources     Sources     Sources     Sources     Sources     Sources     Sources     Sources     Sources                                                                                                    | Source                       | Ces<br>Ks<br>Open Object<br>Cut<br>Copy<br>Paste<br>Delete<br>Insert New Object<br>PLC<br>Rename<br>Object Properties<br>Special Object Propertie | Ctrl+Alt+O<br>Ctrl+X<br>Ctrl+C<br>Ctrl+V<br>Del<br>F2<br>Alt+Return<br>s |
|----|----------------------------------------------------------------------------------------------------|----------------------------------------------------------------------------------------------------|------------------------------|----------------------------------------------------------------------------------------------------|--------------------------------------------------------------------------|
| 5. | Delete the separate program folder of the previous CPU.                                                |                                                                                                    |                              |                                                                                                    |                                                                          |
| 6. | Select the <b>SIMATIC 300</b> station<br>and load the station into the<br>controller.                  | OPC_DataControl     OPC_DataControl     OPC_0     SIMATIC 300     O     O | _Excel<br>2 PN/D<br>Station( | DP<br>[1]                                                                                                    | are<br>15-2 PN/DP                                                        |
| 7. | Select the <b>SIMATIC PC station</b> and load it to your PC.                                           |                                                                                                    |                              |                                                                                                    |                                                                          |

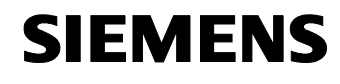

Entry ID: 23829402

#### 7.2 Change the ItemIDs in the VBA project

The symbolic addressing of the ItemID receives the CPU name as address area. If the CPU name is changed, the ItemIDs must be adjusted accordingly. Changes are made in the VBA editor.

| Table | 7-3 |
|-------|-----|
|-------|-----|

| Step | Procedure                                                                                             | Note                                                                                                    |
|------|----------------------------------------------------------------------------------------------------|----------------------------------------------------------------------------------------------------|
| 1.   | Open the Excel folder of the example application                                                      |                                                                                                    |
| 2.   | Open the VBA-Editor in the folder.                                                                    | At Tools -> Macros -> Visual<br>Basic Editor                                                                                                    |
| 3.   | Select the symbol for the OCX Data<br>Control in your UserForm.<br>Right-click the Properties option. |                                                                                                    |
| 4.   | Select the Custom field (user<br>defined). The [] button appears.<br>Press the button.                | Properties - DatCon1         DatCon1 DatCon         Alphabetic       Categorized         (About)       •         (Custom)       •         (Name)       DatCon1         Activated       False         AutoConnect       False         AutoConnectTimeoL100       DefaultDeadBand       5         DefaultUpdateRate       100         Height       24         Left       S82         NodeName       OPC.SimaticNET         ShowErrorBoxes       True         Tag       Top       294         Width       24 |
| 5.   | The properties page of the OCX Data<br>Control appears.<br>Switch to the Items tab.                   | Property Pages     X       OPC Server     Items     Events     Options       Server     OPC.SimaticNET       Node   Browse                                                                                                    |
|      |                                                                                                    | OK Cancel Apply                                                                                                    |

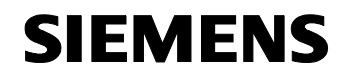

Entry ID: 23829402

| Step | Procedure                                                                                                    | Note                                                                                                    |
|------|----------------------------------------------------------------------------------------------------|----------------------------------------------------------------------------------------------------|
| 6.   | In the <b>Items</b> tab the ItemIDs for the<br>display controls are defined. Select a<br><b>Value</b> (1) and press the <b>Assign</b><br><b>new</b> (2) button.<br>A new dialog box appears.                                                                                      | Eigenschaftenseiten     X       OPC Server     Items     Events     Options       Control     Assigned item       Process_Infos     SIMATIC 300.CPU 313C.DB_ACT_       S7DmdBtnStart     Value       S7Number     Quality       S7StiderT emp     Timestamp       StblActSort     OK                                                                                                    |
| 7.   | Select a value (1) of a display control<br>and in the address space navigate to<br>the symbol of the suitable process<br>variable (2). Select the suitable variable<br>(3) and replace the symbolic ItemID<br>with set (4)<br>This changes the symbolic ItemIDs of<br>all values. | Assign Rems       X         Controls       Assigned Rem         Synchrony       SiMATIC 300.CPU 3152 PNDP DB_ACT_PROD.Stat         Synchrony       SiMATIC 300.CPU 3152 PNDP DB_ACT_PROD.Stat         Synchrony       Quality         Synchrony       Quality         Synchrony       Quality         Synchrony       Quality         Synchrony       Quality         Synchrony       Quality         Synchrony       Quality         Synchrony       Quality         Synchrony       Datatype item         Synchrony       Datatype property         Synchrony       File         State       Set 4         Delete       Stratic 30         Strate       Stratic 30         Strate       Strate         Strate       Strate         Strate       Strate         Strate       Strate         Strate       Strate         Strate       Strate         Strate       Strate         Strate       Strate         Strate       Strate         Strate       Strate         Strate       Strate         Strate       Strate |
| 8.   | If all display controls are assigned to<br>the new symbolic addressing, close the<br>dialog with OK.                                                                                                    |                                                                                                    |
| 9.   | Switch to the Events tab.<br>Select an event (1). The Add (2)<br>takes you to a new dialog box.                                                                                                    | Eigenschaftenseiten     X       OPC Server     Items     Events     Options       User IDs     Assigned item       INGRED3     DOWNLOAD       MK     SIMATIC 300.CPU 315-2 PNDP.PR       Vertex     Vertex       Add     2       OK     Cancel                                                                                                    |

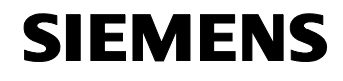

Entry ID: 23829402

| Step | Procedure                                                                                                    | Note                                                                                                    |
|------|----------------------------------------------------------------------------------------------------|----------------------------------------------------------------------------------------------------|
| 10.  | Select an event name (1) and in the<br>address space navigate to the symbol<br>of the suitable process variable (2).<br>Select the variable (3) and replace the<br>symbolic ItemID with Change (4)<br>This changes the symbolic ItemIDs of<br>all events. | Addressnam     Item     Canonical D     Access Rights     ItemID       Addressnam     Item Canonical D     Access Rights     ItemID       Image of the gradium of the gradium of |
| 11.  | If all events are assigned to the new symbolic addressing, close the dialog with OK.                                                                                                    |                                                                                                    |
| 12.  | Close the properties window of the OCX Data Control.                                                                                                    | All symbolic ItemIDs were adjusted to the new CPU.                                                                                                    |
| 13.  | Save the VBA project.                                                                                                    |                                                                                                    |

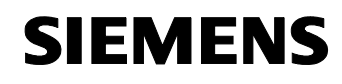

Entry ID: 23829402

# 8 Operating the Application

#### Here you will find information on ...

how to operated all functions of this application.

#### Operation of the ice production

| No. | Instructions                                                                                                    | Note                                                                                                    |  |  |
|-----|----------------------------------------------------------------------------------------------------|----------------------------------------------------------------------------------------------------|--|--|
| 1.  | Open the Excel file <b>IceProduktion.xls.</b><br>The Ice Production dialog appears.                                           | Ice-Production "Polar Bear"         OPC Information         Actual Recipe saved in PLC         Series         Process Central         Interview         Interview <td <="" colspan="2" td=""></td>                                                                                                    |  |  |
| 1.  | The <b>Connect</b> button connects you with<br>the OPC server.<br>You disconnect by pressing the<br><b>Disconnect</b> button. | Ice-Production "Polar Bear"         OPC Information         OPC Information         Oracle         Index State         Index State                                                                                                    |  |  |
| 2.  | In the selection field you select a type to be produced.                                                                      | Ice-Production "Polar Bear"       OPC Information       OPC Information       Ornet       Interference       Actual Recipe saved in PLC       Process Central       Interference       Interference                                                                                                    |  |  |
| 3.  | You enter an item number and change<br>the maximum production temperature by<br>shifting the slider.                          | Ice-Production "Polar Bear"         OPC Information         OPC Information         OPC Information         Process Centrel         Information         Information         Process Centrel         Information         Information         I |  |  |

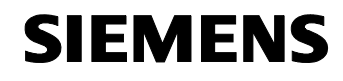

Structure, Configuration and Operation of the Application Operating the Application

OPC with Excel VBA

Entry ID: 23829402

| No. | Instructions                                                                                                    | Note                                                                                                    |
|-----|----------------------------------------------------------------------------------------------------|----------------------------------------------------------------------------------------------------|
| 4.  | In the <b>Recipe</b> worksheet you can shift the setpoint values of the individual productions. Write the new values into the lines.                                                    | Indication of the quantity<br>required for each recipe and ingredient in procent                                                                                                    |
|     |                                                                                                    | Vanille<br>Integredient1: 9<br>Integredient2: 10<br>Integredient3: 5                                                                                                    |
|     |                                                                                                    | Chocolate<br>Integredient1: 2<br>Integredient2: 4<br>Integredient3: 5                                                                                                    |
|     |                                                                                                    | Strawberry<br>Integredient1: 30<br>Integredient2: 30<br>Integredient3: 30                                                                                                    |
| 5.  | Adopt your personal production<br>information into the CPU by pressing<br><b>Download Recipe</b> .<br>The value are immediately displayed as<br>current recipe.                         | Lice-Production "Polar Bear"         OPC Information         Process Centrel         Fracess Centrel         Fracess Centrel         Fracess Maniform         Fracess Maniform         Fracess State         Empiritume of 02 Januardaly |
| 6.  | Start the production with the <b>Start</b> button<br>which is located in the dialog of the<br><b>Process</b> worksheet.<br>In <b>Process Monitoring</b> you can monitor<br>the process. | Ser Production "Polar Bear"         OPC Information         Process Centrel         Notice of years         Notice of years         Ser         Ser         Description         Description         Process Monitoring         Freedom         Process State         Engender as file (colspan="2">Control                                                                                                    |
| 7.  | Switch to the Archive worksheet.<br>Here you see the current stock displayed<br>as column diagram and the temperature<br>curve of the production.                                       | Actual Block                                                                                                    |

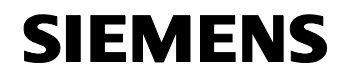

Entry ID: 23829402

| No. | Instructions                                                           |                     | Note          |               |
|-----|------------------------------------------------------------------------|---------------------|---------------|---------------|
| 8.  | In the production archive you can<br>download the production recipe by | Production1         |               |               |
|     | pressing the button.                                                   | Desciption          | Value         | S7-Data Type  |
|     | 1 5                                                                    | Sign of Production  | *             | char          |
|     |                                                                        | Count:              | 11            | int           |
|     |                                                                        | Integredient1       | 7             | word          |
|     |                                                                        | Integredient2       | 5             | word          |
|     |                                                                        | Integredient3       | 4             | word          |
|     |                                                                        | Max. Temperature    | 55            | int           |
|     |                                                                        | Average Temperature | 32,50         | real          |
|     |                                                                        | Date of Production: | 17.8.06 14:34 | date_and_time |
|     |                                                                        | Production:         | CHOCOLATE     | string        |

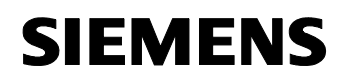

Entry ID: 23829402

# Appendix and List of Further Literature

# 9 Literature

#### 9.1 Bibliographic References

This list is by no means exhaustive and only gives a selection of appropriate sources.

Figure 9-1

| No. | Торіс | Title                                                                                                    |
|-----|-------|----------------------------------------------------------------------------------------------------|
| /1/ | STEP7 | Automatisieren mit STEP7 in AWL und SCL<br>[Automation with STEP7 in STL and SCL]<br>Hans Berger<br>Publicis MCD Verlag<br>ISBN 3-89578-113-4 |

#### 9.2 Internet links

This list is by no means exhaustive and only gives a selection of appropriate sources.

| No. | Торіс                                                                                                    | Title                                                                 |
|-----|----------------------------------------------------------------------------------------------------|-----------------------------------------------------------------------|
| 1   | Reference to this documentation                                                                                                    | http://support.automation.siemens.com<br>/WW/view/en/23829402         |
| 2   | Siemens A&D Customer Support                                                                                                    | http://www.ad.siemens.de/support                                      |
| 3   | OPC Custom Interface, Interface description<br>On the documentation CD-Rom by SIMATICNET<br>Or the OPC foundation website for the download<br><u>www.opcfoundation.org</u>                                                                                    | OPC Data Access 3.0 specification                                     |
| 4   | <ul> <li>Description or information on:</li> <li>General Information on OPC</li> <li>Using OPC server</li> <li>Installed by SIMATIC NET, see: Start → SIMATIC → Documentation → [Language]</li> <li>In product support under the entry ID: 2044387</li> </ul> | SIMATIC NET – Industrial<br>Communication with PG/PC                  |
| 5   | Manual for generating the PC station<br>Installed by SIMATIC NET, see: Start $\rightarrow$ SIMATIC $\rightarrow$<br>Documentation $\rightarrow$ [Language]<br>In product support under the entry ID: <u>13542666</u>                                          | SIMATIC NET Commissioning PC<br>Stations - Manual / Quick Start       |
| 6   | Modified installation instruction for CP 5411, CP<br>5511 and CP 5611<br>In product support under the entry ID: <u>284796</u>                                                                                                    | Modified installation instruction for CP 5411, CP 5511 and CP 5611    |
| 7   | Manual / Operating instruction CP5611<br>In product support under the entry ID: <u>13654902</u>                                                                                                    | SIMATIC NET CP 5611 Installation<br>instruction / product information |

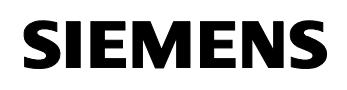

Entry ID: 23829402

# 9.3 References to further OPC applications

| No. | Торіс                                                                                                    | Description                                                                                                    |
|-----|----------------------------------------------------------------------------------------------------|----------------------------------------------------------------------------------------------------|
| 1   | Application: OPC Communication via the<br>SEND/RECEIVE Protocol with a Visual Basic .NET<br>OPC Client<br>In product support under the entry ID: <u>21523291</u> .              | OPC Communication via the<br>SEND/RECEIVE Protocol with a<br>Visual Basic .NET OPC Client                         |
| 2   | Application: Data Exchange between different Bus<br>Systems with OPC Data eXchange (OPC DX)<br>In product support under the entry ID: <u>21523569</u> ).                        | Data Exchange between different Bus<br>Systems with OPC Data eXchange<br>(OPC DX)                                 |
| 3   | Application: PC-based automation: Connection of databases via open interfaces by using OPC-XML, programmed in C# .net In product support under the entry ID: <u>21576581</u> ). | PC-based automation: Connection of<br>databases via open interfaces by<br>using OPC-XML,<br>programmed in C# .net |
| 4   | Application: Using the XML-DA interface of the SIMATIC NET OPC server with Visual Basic .NET In product support under the entry ID: .                                           | Using the XML-DA interface of the SIMATIC NET OPC server with Visual Basic .NET                                   |
| 5   | Application: External Block Management with<br>S7 Block services of the SIMATIC NET OPC server<br>In product support under the entry ID: <u>21495347</u> .                      | External Block Management with<br>S7 Block services of the SIMATIC<br>NET OPC server                              |
| 6   | Application: Mass Data Acquisition with an OPC<br>Client in C# based on .NET<br>In product support under the entry ID: <u>21447513</u> .                                        | Mass Data Acquisition with an OPC<br>Client in C# based on .NET                                                   |
| 7   | Application: Individual Visualization with OPC based<br>on Microsoft® .NET and the Programming Language<br>C#                                                                   | Individual Visualization with OPC based on Microsoft® .NET and the Programming Language C#                        |
| 8   | Application: Controlling with the PC - The SIMATIC<br>NET OPC Inproc Server as DP Master<br>In product support under the entry ID: <u>21045282</u> .                            | Controlling with the PC - The<br>SIMATIC NET OPC Inproc Server as<br>DP Master                                    |
| 9   | Application: Decentralizing with the PC - The<br>SIMATIC NET OPC Server as DP slave<br>In product support under the entry ID: <u>21040390</u> .                                 | Decentralizing with the PC - The<br>SIMATIC NET OPC Server as DP<br>slave                                         |